## Slide 1 - Welcome

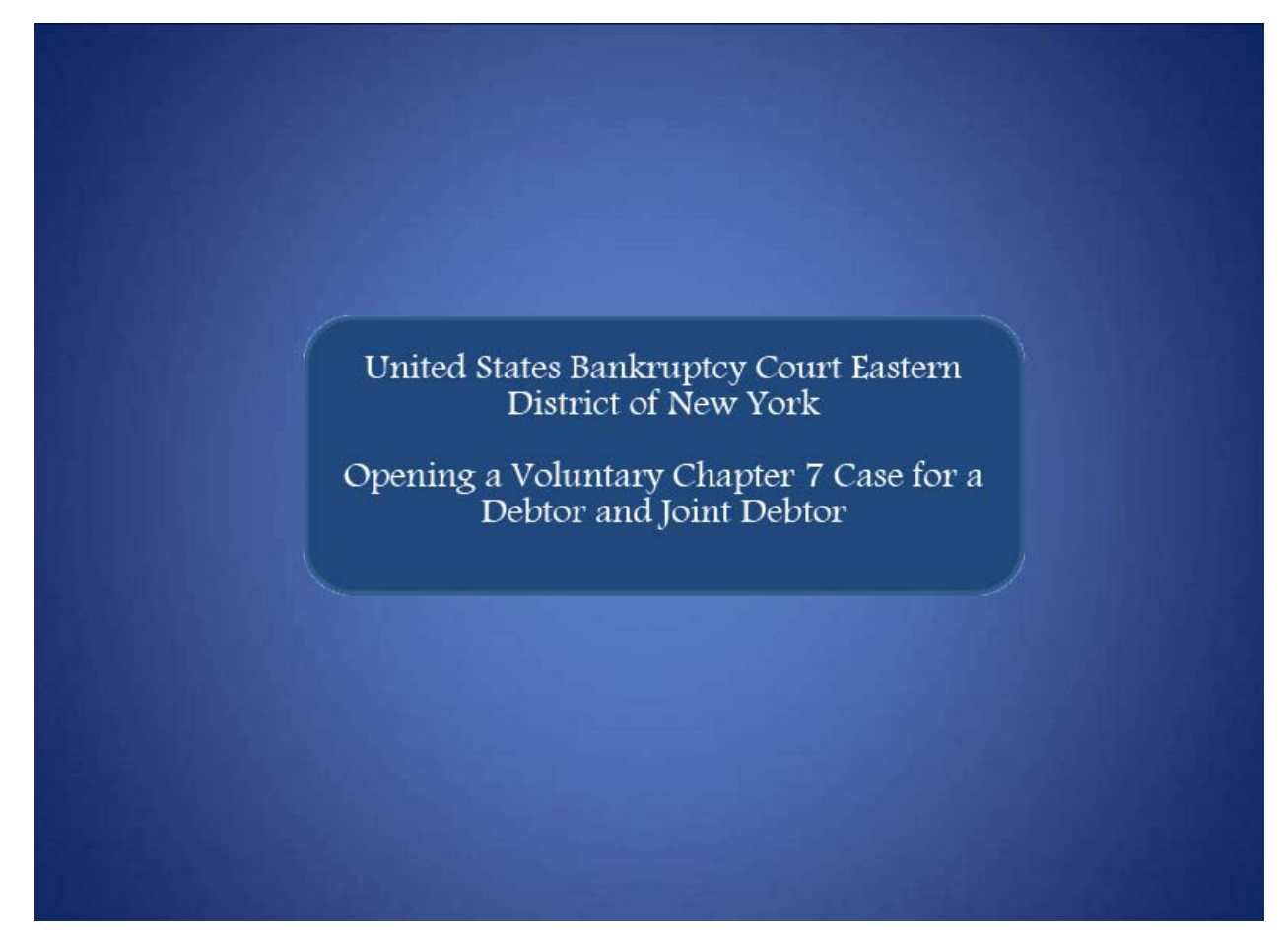

Welcome to the United States Bankruptcy Court Eastern District of New York's lesson on Opening a Voluntary Chapter 7 Case for a Debtor and Joint Debtor.

#### Slide 2 – Navigation Instructions

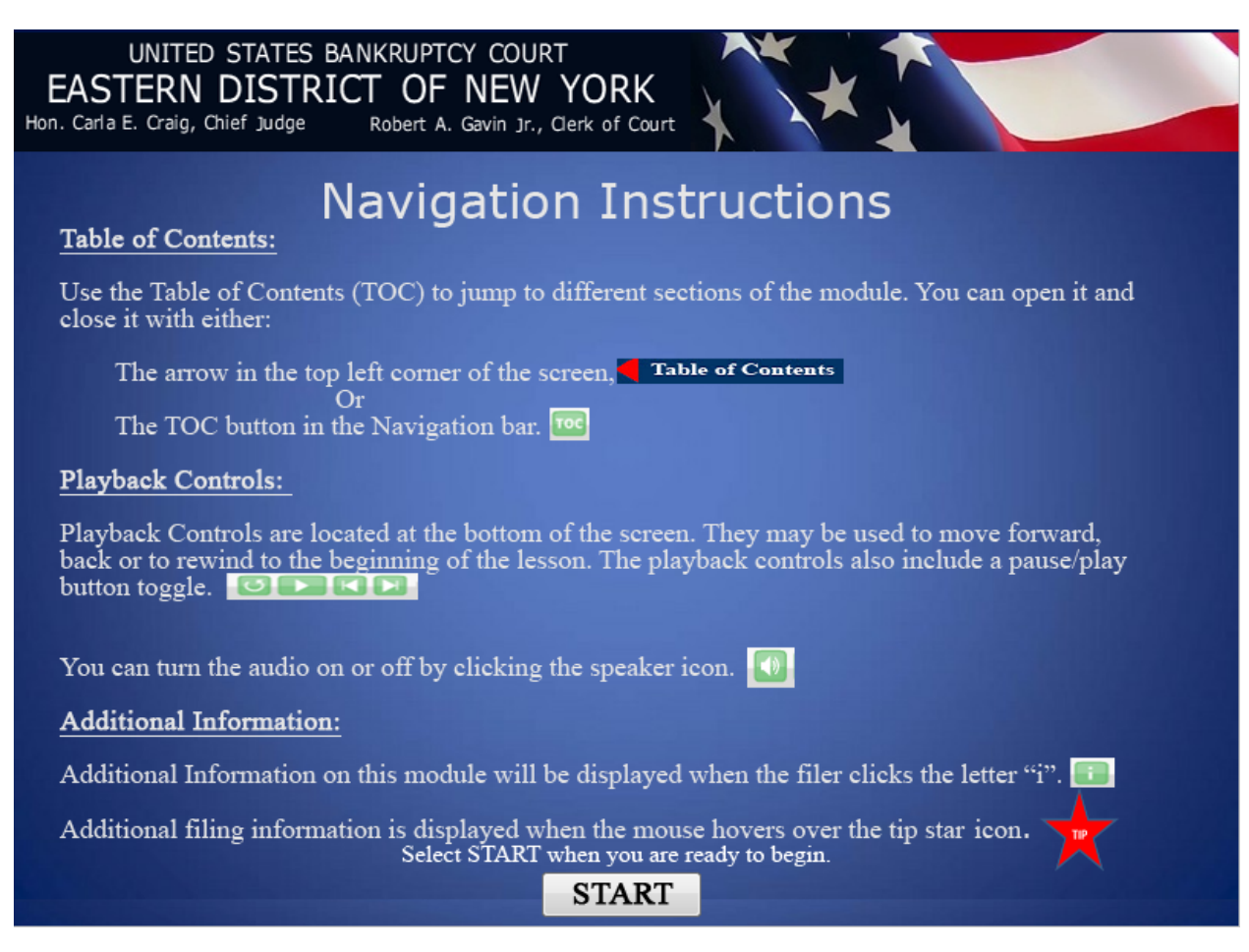

## Slide 3 – Objective

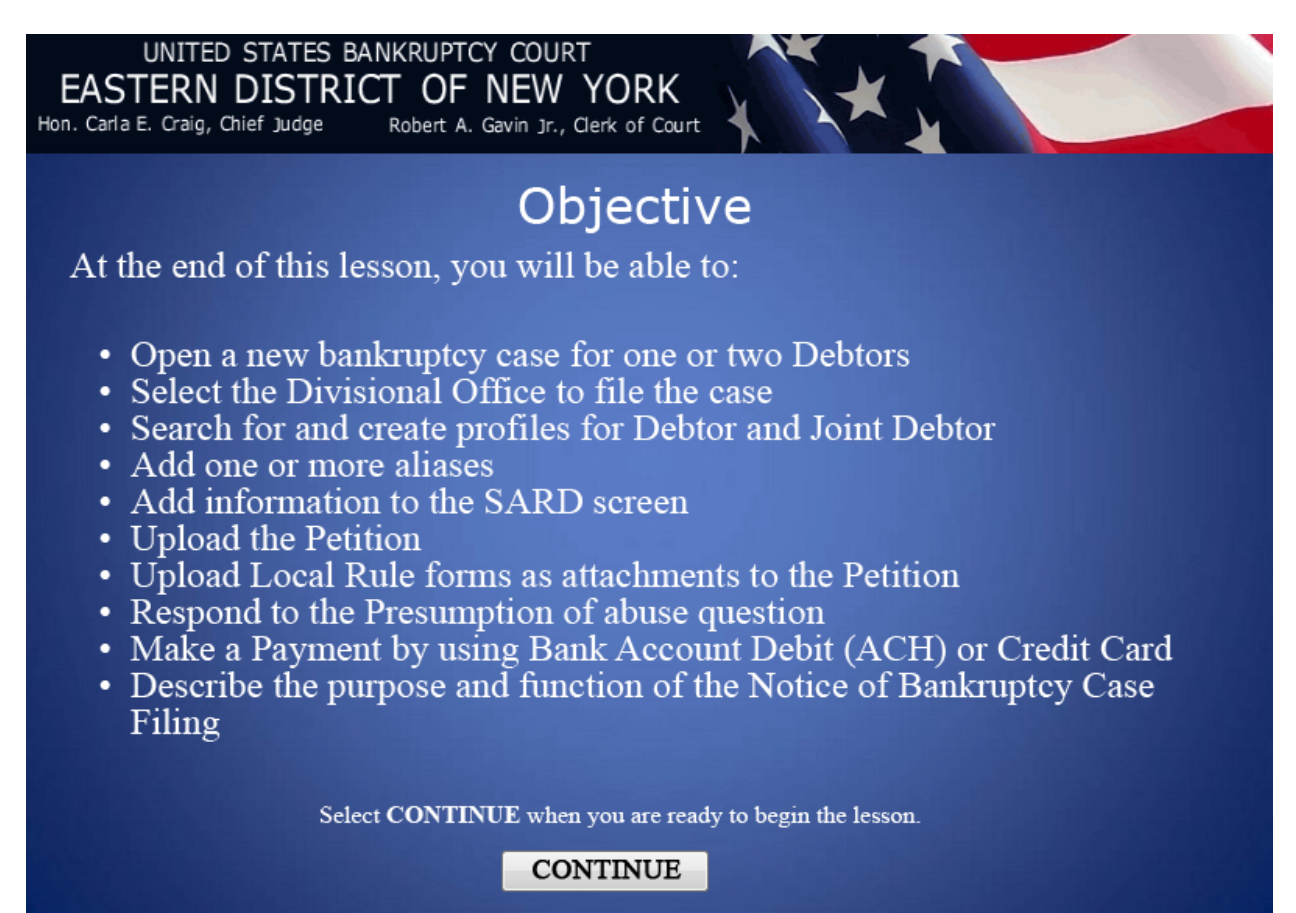

#### Slide 4 - Home Page & Menu Bar

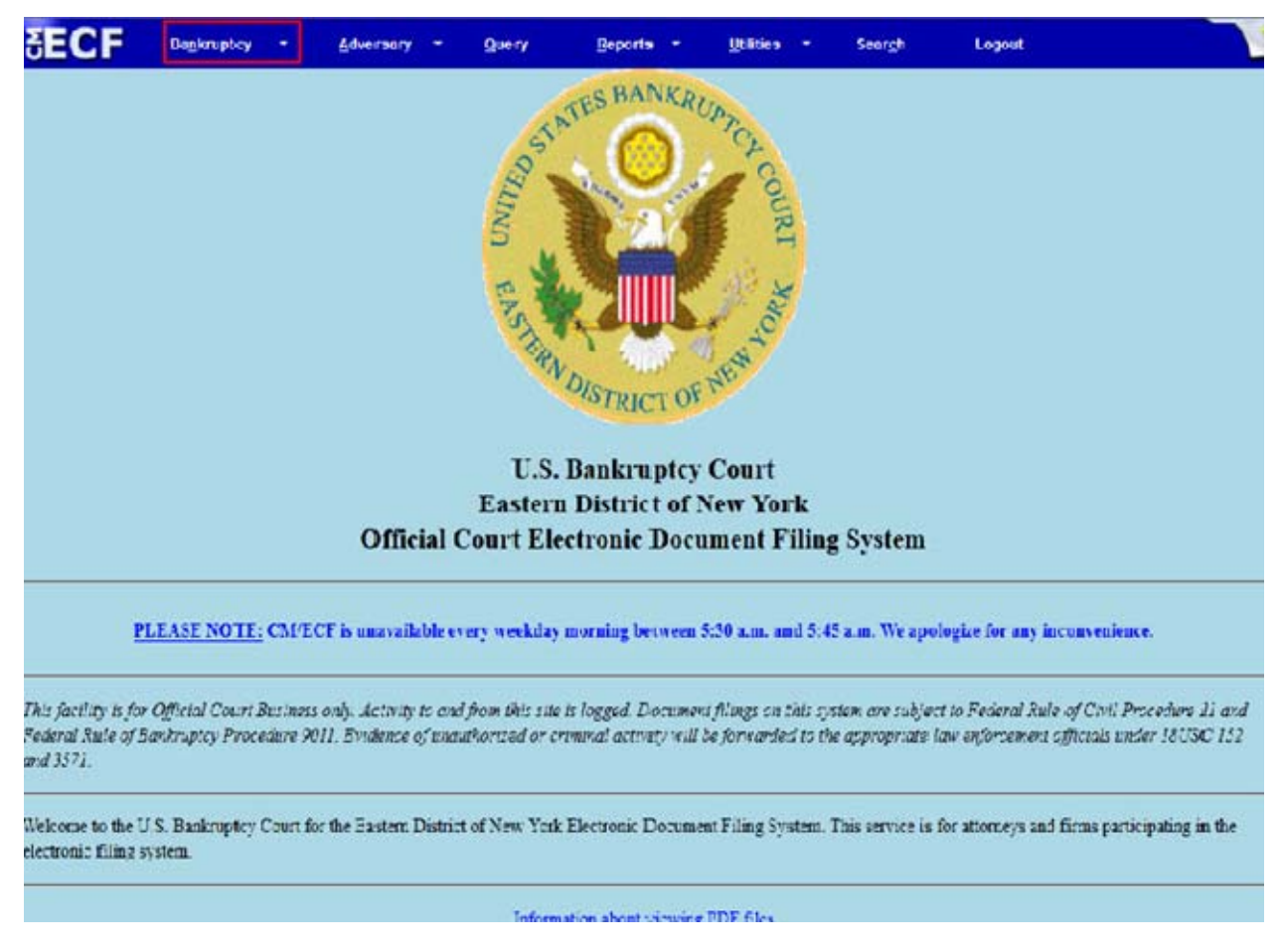

After you have successfully logged in to CM/ECF, select Bankruptcy.

| OECF Ballkiupicy Adversary Query Reports Quintes Sealon |  |
|---------------------------------------------------------|--|
| Bankruptcy Events                                       |  |
| Answer/Response                                         |  |
| Appeal New R3 Menu Items                                |  |
| Claim Actions Case Upload                               |  |
| Creditor Maintenance                                    |  |
| Motions/Applications/Presentments                       |  |
| Notices                                                 |  |
| Open Voluntary Case                                     |  |
| Open an Involuntary Case                                |  |
| Other                                                   |  |
| Plan<br>U.I. ADarray A Order                            |  |
| Upload Proposed Order                                   |  |
| Auge Tusce Assignment                                   |  |
|                                                         |  |
|                                                         |  |
|                                                         |  |
|                                                         |  |
|                                                         |  |
|                                                         |  |
|                                                         |  |
|                                                         |  |
|                                                         |  |
|                                                         |  |
|                                                         |  |

The list of Bankruptcy Events appears. Select Open Voluntary Case.

#### Slide 6 – Open Voluntary Bankruptcy Case

| +              | uscourts.gov                                                    | https://ecf-                     | train.nyeb. <b>uscourt</b>           | <b>s.gov</b> /cgi-bi      | n/Dispatch.pl?C                | )penBkCase          | } ₹ C'          | ¶ → Google        | ۶ م        |
|----------------|-----------------------------------------------------------------|----------------------------------|--------------------------------------|---------------------------|--------------------------------|---------------------|-----------------|-------------------|------------|
| SE             |                                                                 | ruptcy 🝷                         | <u>A</u> dversary <del>*</del>       | Query                     | <u>R</u> eports <del>-</del>   | <u>U</u> tilities • | Sear <u>c</u> h | Logout            | 3          |
| Оре            | en Voluntary E                                                  | Bankrupto                        | cy Case                              |                           |                                |                     |                 |                   |            |
| For 1<br>For 1 | Kings, Queens, a<br>Nassau and Suffo                            | nd Richmor<br>olk Counties       | id counties selec<br>s select CENTR. | t BROOK<br>AL ISLIP       | LYN                            |                     |                 |                   |            |
|                | Office                                                          | Brooklyn                         | 12 <b></b>                           |                           |                                |                     |                 |                   |            |
|                | Case type                                                       | bk                               |                                      |                           |                                |                     |                 |                   |            |
|                | Date filed                                                      | 6/29/2012                        |                                      |                           |                                |                     |                 |                   |            |
|                | Chapter                                                         |                                  |                                      |                           |                                |                     |                 |                   |            |
|                | Joint Petition                                                  | n 🔻                              |                                      |                           |                                |                     |                 |                   |            |
|                | Deficiencies                                                    | n 🔻                              |                                      |                           |                                |                     |                 |                   |            |
|                | Note: The Cleri<br>the deficient do<br>Next Clea<br>Select Next | s's Office w<br>cuments pu<br>sr | ill mail a "Notic<br>rsuant to Bankr | e of Deficie<br>uptcy and | ency", if appl<br>local rules. | icable. It is the   | e responsibi    | lity of the Filer | to satisfy |

At the **Open Voluntary Bankruptcy Case** screen a notice reminds filers of the counties that each divisional office serves. **Office** assignment is generally based on the debtor's place of residence or the principal place of business. Filers are asked to verify the office selection before advancing to the next field. The Office field defaults to Brooklyn. Select the drop down arrow to change the Office selection to Central Islip. For this lesson, select Brooklyn.

The **Case type** field defaults to **bk** for bankruptcy and cannot be changed.

The **Date filed** is hard coded and cannot be changed.

Select the drop down arrow to view and select the **Chapter** for filing. For this lesson select Chapter 7 case.

When filing a **Joint Petition**, select the drop down arrow to change the default option from **n** for no to **y** for yes.

The **Deficiencies** field defaults to **n** for no and should not be changed. The Clerk's Office mails a Notice of Deficiency when required documents are not filed. It is the responsibility of the filer to satisfy the deficient document pursuant to LBR 1002-(1)c. Select **Nex**t to continue.

| SECF             | Bankruptcy +   | Adversary - | Query | Reports - | Utilities + | Search | Logout       | 3                 |
|------------------|----------------|-------------|-------|-----------|-------------|--------|--------------|-------------------|
| Open Volunta     | ary Bankruptcy | y Case      |       |           |             |        |              |                   |
|                  |                |             |       |           |             |        |              |                   |
| Search for a deb | otor           | Tay ID / FE | N     |           |             |        |              |                   |
| Last/Rusiness n  | ame            | Tax ID / EL |       |           |             |        |              |                   |
| First Name       |                | -           |       |           |             |        |              |                   |
| Middle Name      |                |             |       |           |             |        |              |                   |
| Search Clear     | -              |             |       |           |             |        |              |                   |
|                  | =              |             |       |           |             |        |              |                   |
|                  |                |             |       |           |             |        |              |                   |
|                  |                |             |       |           |             |        |              |                   |
|                  |                |             |       |           |             |        |              |                   |
|                  |                |             |       |           |             |        |              |                   |
|                  |                |             |       |           |             |        |              |                   |
|                  |                |             |       |           |             |        |              |                   |
|                  |                |             |       |           |             |        |              |                   |
|                  |                |             |       |           |             |        |              |                   |
|                  |                |             |       |           |             |        |              |                   |
|                  |                |             |       |           |             |        |              |                   |
|                  |                |             |       |           |             |        |              |                   |
| David .          |                |             |       |           |             |        | ard trace in | all consulate and |

## Slide 7 – Search for Debtor

The **Search for a debtor** screen appears. This screen is used to search for an existing Debtor record within the court's ECF database. A search is conducted to avoid creating duplicate profiles in the database. You have the option to search by Social Security Number, Individual Tax Identification Number or by name.

## Slide 8 - Enter Debtor Information

| SECF                | Ba <u>n</u> kruptcy | •      | <u>A</u> dversary | • | <u>Q</u> uery | <u>R</u> eports | • | <u>U</u> tilities | • | Sear <u>c</u> h | Logout | 3 |
|---------------------|---------------------|--------|-------------------|---|---------------|-----------------|---|-------------------|---|-----------------|--------|---|
| Open Voluntary      | Bankrupt            | cy Cas | se                |   |               |                 |   |                   |   |                 |        |   |
| Search for a debtor |                     |        |                   |   |               |                 |   |                   |   |                 |        |   |
| SSN / ITIN          | N .                 |        | Tax ID / EIN      | 1 |               |                 |   |                   |   |                 |        |   |
| Last/Business name  | e Thomas            |        |                   |   |               |                 |   |                   |   |                 |        |   |
| First Name          | Robert              |        |                   |   |               |                 |   |                   |   |                 |        |   |
| Middle Name         |                     |        |                   |   |               |                 |   |                   |   |                 |        |   |
| Search Clear        |                     |        |                   |   |               |                 |   |                   |   |                 |        |   |
|                     |                     |        |                   |   |               |                 |   |                   |   |                 |        |   |
|                     |                     |        |                   |   |               |                 |   |                   |   |                 |        |   |
|                     |                     |        |                   |   |               |                 |   |                   |   |                 |        |   |
|                     |                     |        |                   |   |               |                 |   |                   |   |                 |        |   |
|                     |                     |        |                   |   |               |                 |   |                   |   |                 |        |   |
|                     |                     |        |                   |   |               |                 |   |                   |   |                 |        |   |
|                     |                     |        |                   |   |               |                 |   |                   |   |                 |        |   |
|                     |                     |        |                   |   |               |                 |   |                   |   |                 |        |   |
|                     |                     |        |                   |   |               |                 |   |                   |   |                 |        |   |
|                     |                     |        |                   |   |               |                 |   |                   |   |                 |        |   |
|                     |                     |        |                   |   |               |                 |   |                   |   |                 |        |   |
|                     |                     |        |                   |   |               |                 |   |                   |   |                 |        |   |
|                     |                     |        |                   |   |               |                 |   |                   |   |                 |        |   |
|                     |                     |        |                   |   |               |                 |   |                   |   |                 |        |   |
|                     |                     |        |                   |   |               |                 |   |                   |   |                 |        |   |
|                     |                     |        |                   |   |               |                 |   |                   |   |                 |        |   |

For this lesson, type the Last name Thomas and First name Robert and select Search to continue.

#### Slide 9 – Party Search Results

| tuscourts.gov https://ecf                      | -train.nyeb. <b>uscour</b>     | ts.gov/cgi-bi | in/AddParty.pl?              | 582237615147 7                 | ∑ ⊽ C 3         |        | <u>۶</u> |
|------------------------------------------------|--------------------------------|---------------|------------------------------|--------------------------------|-----------------|--------|----------|
| SECF Bankruptcy -                              | <u>A</u> dversary <del>*</del> | <u>Q</u> uery | <u>R</u> eports <del>*</del> | <u>U</u> tilities <del>*</del> | Sear <u>c</u> h | Logout | 3        |
| Search for a debtor                            |                                |               |                              |                                |                 |        |          |
| SSN / IIIN                                     | Tax ID                         | / EIN         |                              |                                |                 |        |          |
| Last/Business name                             |                                |               |                              |                                |                 |        |          |
| Middle Name                                    |                                |               |                              |                                |                 |        |          |
| Search Clear                                   |                                |               | -                            |                                |                 |        |          |
| Party search results                           |                                |               |                              |                                |                 |        |          |
| No person found.                               |                                |               |                              |                                |                 |        |          |
| Create new party<br>Select Create<br>New party |                                |               |                              |                                |                 |        |          |
|                                                |                                |               |                              |                                |                 |        |          |
|                                                |                                |               |                              |                                |                 |        |          |

When the search result displays **No person found**, select **Create New Party** to add Debtor's profile. When the Debtor is listed **in the ECF system**, the name appears in the **Party search results**. Select the name if it is identical to that on the petition. For this lesson, select **Create New Party**.

**TIP:** If the debtor is a business, enter the business name. Filer may enter the first few letters or first name to broaden or narrow the scope of the search.

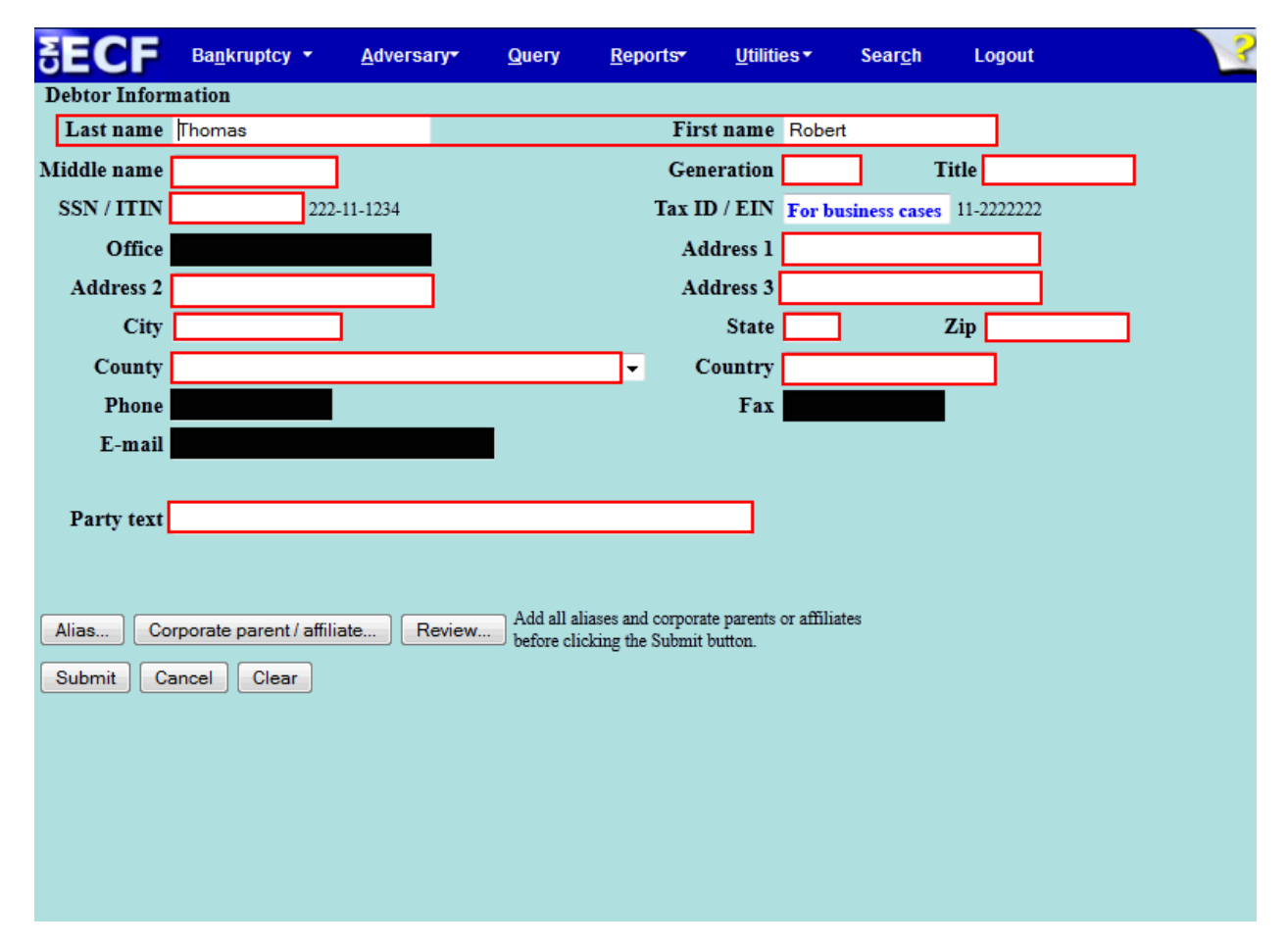

## Slide 10 - Enter Debtor Information

The **Debtor Information** screen appears populated with the information used on the Search for Debtor screen.

| 🗲 🗗 uscor                              | urts.gov https://      | /ecf-train.nyeb.u | uscourts.gov/cgi-b             | in/AddParty.pl?t                       | 585102161               | 1964 🏠      | · ⊽ C' 🚼        |            | ۹ |
|----------------------------------------|------------------------|-------------------|--------------------------------|----------------------------------------|-------------------------|-------------|-----------------|------------|---|
| SECF                                   | Ba <u>n</u> kruptcy    | • <u>A</u> dversa | ıry <del>•</del> <u>Q</u> uery | <u>R</u> eports <del>*</del>           | <u>U</u> tiliti         | es▼         | Sear <u>c</u> h | Logout     | ? |
| Debtor Inform                          | nation                 |                   |                                |                                        |                         | ~           |                 |            |   |
| Last name                              | Thomas                 |                   | <b>A</b>                       | Firs                                   | t name                  | Robert      | t               |            |   |
| Middle name                            | James                  |                   | TIP                            | Gen                                    | eration                 | Jr          | Ti              | tle        |   |
| SSN / ITIN                             | 562-89-2341            | 222-11-1234       |                                | Tax II                                 | D/EIN                   |             |                 | 11-2222222 |   |
| Office                                 |                        |                   |                                | Ad                                     | dress 1                 | 556 Av      | enue U          |            |   |
| Address 2                              | Apt # 2D               |                   |                                | Ad                                     | dress 3                 |             |                 |            |   |
| City                                   | Brooklyn               |                   |                                |                                        | State                   | NY          | Z               | ip 11215   |   |
| County                                 | KINGS-NY (360          | )47)              |                                | - C                                    | ountry                  |             |                 |            |   |
| Phone                                  |                        |                   |                                |                                        | Fax                     |             |                 |            |   |
| E-mail                                 |                        |                   |                                |                                        |                         |             |                 |            |   |
| Party text                             |                        |                   |                                |                                        |                         |             |                 |            |   |
| Alias Co<br>Submit C:<br>Select Submit | rporate parent / ancel | affiliate   R     | eview<br>before cli            | liases and corpora<br>cking the Submit | te parents ,<br>button. | or affiliat | tes             |            |   |

Slide 11 – Completed Debtor Information Screen

Complete the **Debtor's Name**, **Generation** (such as Jr., Sr. II, and III) if applicable, **Title** (such as M.D. or Ph.D.), the 9-digit **Social Security Number (SSN)**, and mailing address.

TIP: The Social Security Number will be redacted on the docket so that only the last four digits are visible.

The **Office** field must remain blank. Select the drop down arrow to select the County. Verify the county selection before advancing to next field. For this lesson, select Kings County as the county that corresponds to the Debtor's Brooklyn address.

If **Country** is not USA, enter the name of the country.

Phone, Fax and E-mail fields must remain blank.

**Party Text** should be used to further identify the type of corporation. For example: **A New York Corporation** or **Guardian of the Estate**. The Party Text field may also be used for extra-long names.

The Corporate Parent Affiliate button relates to business cases.

The **Review** button allows the filer to verify specific party types added to the case.

The **Clear** button erases all information from the Debtor Information screen except the Social Security Number.

The Cancel button takes the filer back to the Search for a debtor screen.

Select Submit.

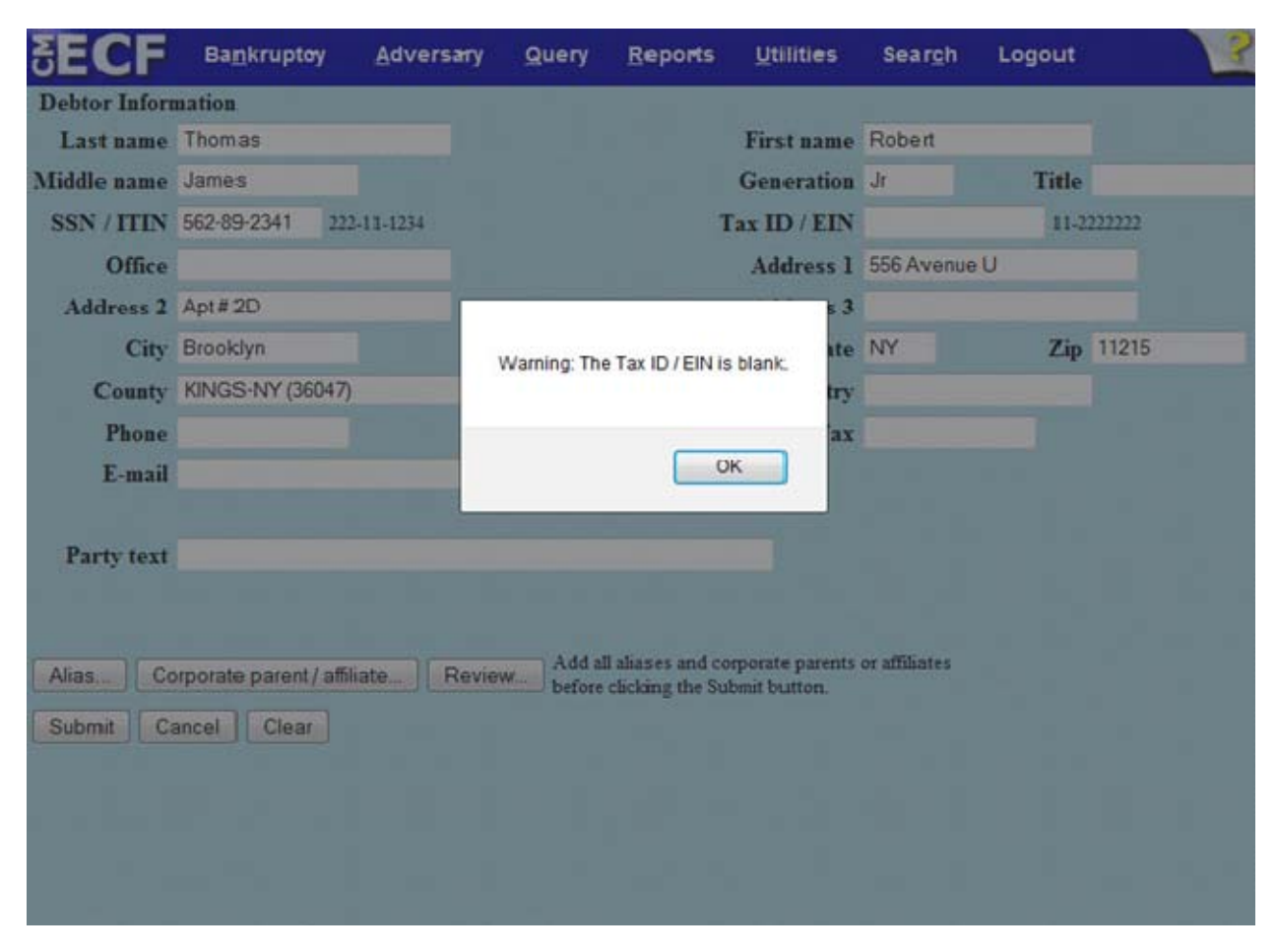

Slide 12 – Tax ID/Employee Identification Number

Select **OK** when the dialogue box appears with the message, **Warning: The Tax ID/EIN is blank.** The Tax ID/EIN is required for business cases.

## Slide 13 - Search for Joint Debtor

| ∃ECF               | Ba <u>n</u> kruptcy | •      | <u>A</u> dversary | • | <u>Q</u> uery | <u>R</u> eports | • | <u>U</u> tilities | • | Sear <u>c</u> h | Logout | 2 |
|--------------------|---------------------|--------|-------------------|---|---------------|-----------------|---|-------------------|---|-----------------|--------|---|
| Open Volunta       | ry Bankrupt         | cy Cas | se                |   |               |                 |   |                   |   |                 |        |   |
| Search for a joint | debtor              |        |                   |   |               |                 |   |                   |   |                 |        |   |
| SSN / IT           | IN                  |        | Tax ID / EIN      | N |               |                 |   |                   |   |                 |        |   |
| Last/Business na   | me                  |        |                   |   |               |                 |   |                   |   |                 |        |   |
| First Name         |                     |        |                   |   |               |                 |   |                   |   |                 |        |   |
| Middle Name        | _                   |        |                   |   |               |                 |   |                   |   |                 |        |   |
| Search Clear       |                     |        |                   |   |               |                 |   |                   |   |                 |        |   |
|                    |                     |        |                   |   |               |                 |   |                   |   |                 |        |   |
|                    |                     |        |                   |   |               |                 |   |                   |   |                 |        |   |
|                    |                     |        |                   |   |               |                 |   |                   |   |                 |        |   |
|                    |                     |        |                   |   |               |                 |   |                   |   |                 |        |   |
|                    |                     |        |                   |   |               |                 |   |                   |   |                 |        |   |
|                    |                     |        |                   |   |               |                 |   |                   |   |                 |        |   |
|                    |                     |        |                   |   |               |                 |   |                   |   |                 |        |   |
|                    |                     |        |                   |   |               |                 |   |                   |   |                 |        |   |
|                    |                     |        |                   |   |               |                 |   |                   |   |                 |        |   |
|                    |                     |        |                   |   |               |                 |   |                   |   |                 |        |   |
|                    |                     |        |                   |   |               |                 |   |                   |   |                 |        |   |
|                    |                     |        |                   |   |               |                 |   |                   |   |                 |        |   |
|                    |                     |        |                   |   |               |                 |   |                   |   |                 |        |   |
|                    |                     |        |                   |   |               |                 |   |                   |   |                 |        |   |
|                    |                     |        |                   |   |               |                 |   |                   |   |                 |        |   |
|                    |                     |        |                   |   |               |                 |   |                   |   |                 |        |   |

Since this is a Joint Debtor case, the **Search for a joint debtor** screen appears. This screen is used to search for an existing Joint Debtor record within the court's ECF database. A Search is conducted to avoid creating duplicate profiles in the database. You have the option to search by Social Security Number, Individual Tax Identification Number or by name.

Slide 14 – Enter Joint Debtor Information

| 🗲 🗗 circ2.dcn ht                             | tps://ecf-train.nyeb.c            | <b>irc2.dcn</b> /cgi-bin/Dispa    | atch.pl?82340002 | 5882002-UN 🖒        | 7 7 C 🚼         | ▼ Google | ۹ ( |
|----------------------------------------------|-----------------------------------|-----------------------------------|------------------|---------------------|-----------------|----------|-----|
| SECF Валь                                    | kruptcy <del>•</del> <u>A</u> dve | ersary <del>v</del> <u>Q</u> uery | <u>R</u> eports  | <u>U</u> tilities ▼ | Sear <u>c</u> h | Logout   | 3   |
| Open Voluntary E                             | Bankruptcy Cas                    | se                                |                  |                     |                 |          |     |
| Search for a <mark>joint de</mark> t         | otor                              |                                   |                  |                     |                 |          |     |
| SSN / ITIN                                   |                                   | Tax ID / EIN                      |                  |                     |                 |          |     |
| Last/Business name                           | Thomas                            |                                   |                  |                     |                 |          |     |
| First Name                                   | Elaine                            |                                   |                  |                     |                 |          |     |
| Middle Name<br>Search Clear<br>Select Search |                                   |                                   |                  |                     |                 |          |     |

For this lesson, type the Last name Thomas and First name Elaine and select Search to continue.

| ← ↓ uscourts.gov https://ecf- | train.nyeb. <b>uscourts.gov</b> /cgi-b       | in/AddParty.pl?              | 20592425719 🖞      | 7 7 C           | ▼ Google | ۹ |
|-------------------------------|----------------------------------------------|------------------------------|--------------------|-----------------|----------|---|
|                               | <u>A</u> dversary <del>•</del> <u>Q</u> uery | <u>R</u> eports <del>-</del> | <u>U</u> tilities▼ | Sear <u>c</u> h | Logout   | 3 |
| Search for a joint debtor     |                                              |                              |                    |                 |          |   |
| SSN / ITIN                    | Tax ID / EIN                                 |                              |                    |                 |          |   |
| Last/Business name            |                                              |                              |                    |                 |          |   |
| First Name                    |                                              |                              |                    |                 |          |   |
| Middle Name                   |                                              |                              |                    |                 |          |   |
| Search Clear                  |                                              |                              |                    |                 |          |   |
| Party search results          |                                              |                              |                    |                 |          |   |
| No person found.              | 710                                          |                              |                    |                 |          |   |
| Copy previous party's addres  | 5                                            |                              |                    |                 |          |   |
| Create new party              |                                              |                              |                    |                 |          |   |
| new party                     |                                              |                              |                    |                 |          |   |
|                               |                                              |                              |                    |                 |          |   |
|                               |                                              |                              |                    |                 |          |   |
|                               |                                              |                              |                    |                 |          |   |
|                               |                                              |                              |                    |                 |          |   |
|                               |                                              |                              |                    |                 |          |   |
|                               |                                              |                              |                    |                 |          |   |
|                               |                                              |                              |                    |                 |          |   |

## Slide 15 – Party Search Results

When the search result displays **No person found**, select **Create New Party** to add a profile for the Joint Debtor. When the Joint Debtor is listed in the ECF system, the name appears in the **Party Search results**. Select the name if it is identical to that on the petition.

If the Debtors reside at different addresses, remove the check in the box next to **Copy previous party's address**. For this lesson, the box is checked.

**TIP:** If the Joint Debtor's mailing address is different from the Debtor's, the address fields must be completed with the correct county selection.

| Joint Debtor Information   Last name   Thomas   First name   Elaine   Middle name   Generation   SSN / ITIN   222-11-1234   Tax ID / EIN   For business cases   11-2222222   Office   Address 1   556 Avenue U   Address 2   Apt # 2D   Address 3   City   Brooklyn   State   NY   Zip   1121   County   KINGS-NY (36047)   Country   Phone   E-mail   Add all aliases and corporate parents or affiliates   Values   Add all aliases and corporate parents or affiliates Submit Cancel Clear                                            | Joint Debtor Information   Last name [homas   Middle name Generation   SSN / ITIN 222-11-1234   Tax ID / EIN For business cases   1 1-222222   Office Address 1   556 Avenue U 4ddress 3   Address 2 Apt # 2D   Address 3 NY   Zip 121   County KINGS-NY (36047)   County KINGS-NY (36047)   Phone Fax   Party text Alias   Corporate parent / affiliate   Review   Add all aliases and corporate parents or affiliates   before clicking the Submit button. | SECF         | Ba <u>n</u> kruptoy    | <u>A</u> dversary | <u>Q</u> uery | <u>R</u> eports  | <u>U</u> tiliti <del>e</del> s | Sear <u>c</u> h | Logout         |        |
|----------------------------------------------------------------------------------------------------|----------------------------------------------------------------------------------------------------|--------------|------------------------|-------------------|---------------|------------------|--------------------------------|-----------------|----------------|--------|
| Last name Thomas First name Elaine     Middle name Generation Title     SSN / ITIN 222-11-1234 Tax ID / EIN For business cases 11-2222222   Office   Address 2 Apt # 2D Address 3 556 Avenue U I1-222222   Address 3   City Brooklyn State NY Zip 11213   County KINGS-NY (36047) Country Fax III   Phone   E-mail   Alias   Corporate parent / affiliate Review Add all aliases and corporate parents or affiliates   Submit Cancel Clear                                                                                               | Last name Thomas First name Elaine     Middle name Generation Title     SSN / ITIN 222-11-1234 Tax ID / EIN For business cases 11-2222222   Office   Address 2 Apt# 2D Address 3                                                                                                    | Joint Debtor | Information            |                   |               |                  |                                |                 |                |        |
| Middle name Generation Title   SSN / ITIN 222-11-1234 Tax ID / EIN For business cases 11-222222   Office Address 2 Apt# 2D Address 3 566 Avenue U   Address 2 Apt# 2D Address 3 Image: County NY Zip 11218   County KINGS-NY (36047) Country Country Image: County Image: County Image: County Image: County Image: County Image: County Image: County Image: County Image: County Add all aliases and corporate parents or affiliates   Alias Councel Clear Clear Image: County Image: County Image: County Image: County Image: County | Middle name Generation Title   SSN / ITIN 222-11-1234 Tax ID / EIN For business cases 11-222222   Office Address 1 556 Avenue U 4ddress 1 556 Avenue U   Address 2 Apt# 2D Address 3 I I   City Brooklyn State NY Zip 11218   County KINGS-NY (36047) Country I I   Phone Fax Fax I I                                                                                                    | Last name    | Thomas                 |                   |               |                  | First name                     | Elaine          |                |        |
| SSN / ITIN 222-11-1234 Tax ID / EIN For business case 11-2222222   Office Address 1 556 Avenue U 4ddress 3 4ddress 3 11-222222   Address 2 Apt # 2D Address 3 Address 3 11-222222   Address 2 Apt # 2D Address 3 11-222222   City Brooklyn State NY Zip   County KINGS-NY (36047) Country 1212   Phone Fax Fax 11-222222   Party text Add all aliases and corporate parents or affiliates   Submit Cancel Clear                                                                                                    | SSN / ITIN 222-11-1234 Tax ID / EIN For business cases 11-2222222   Office Address 1 556 Avenue U 4ddress 3 4ddress 3   City Brooklyn State NY Zip 11218   County KINGS-NY (36047) Country Fax Fax   Phone Fax Fax Fax Fax                                                                                                    | Middle name  |                        |                   |               |                  | Generation                     |                 | Title          |        |
| Office Address 1 556 Avenue U   Address 2 Apt# 2D Address 3   City Brooklyn State NY Zip   Ital Country Country   Phone Fax   Party text   Alias Corporate parent / affiliate Review Add all aliases and corporate parents or affiliates   Submit   Cancel Clear                                                                                                    | Office Address 1 556 Avenue U   Address 2 Apt # 2D Address 3   City Brooklyn State NY   Brooklyn Country KINGS-NY (36047)   Phone Fax   Party text   Alias Corporate parent / affiliate   Add all aliases and corporate parents or affiliates   Submit Cancel   Clear                                                                                                    | SSN / ITIN   | 222-                   | -11-1234          |               | 1                | Tax ID / EIN                   | For busine      | ess cases 11-2 | 222222 |
| Address 2 Apt # 2D Address 3   City Brooklyn State NY Zip 11215   County KINGS-NY (36047) Country Fax Image: Country Fax   Phone Fax Image: Country Fax Image: Country Fax   Party text Add all aliases and corporate parents or affiliates<br>before clicking the Submit button. Submit Cancel                                                                                                    | Address 2 Apt# 2D Address 3   City Brooklyn State NY Zip 11215   County KINGS-NY (36047) Country Country   Phone Fax Fax   Party text   Alias Corporate parent/affiliate Review Add all aliases and corporate parents or affiliates   Submit   Cancel Clear                                                                                                    | Office       |                        |                   |               |                  | Address 1                      | 556 Aven        | ue U           |        |
| City Brooklyn State NY Zip 11215   Country KINGS-NY (36047) Country Fax   Phone Fax Fax   Party text   Alias Corporate parent / affiliate Add all aliases and corporate parents or affiliates before clicking the Submit button.   Submit Cancel Clear                                                                                                    | City Brooklyn State NY Zip 11215   County KINGS-NY (36047) Country Country Fax   Phone Fax Fax Fax Fax   E-mail Fax Fax Fax Fax                                                                                                    | Address 2    | Apt#2D                 |                   |               |                  | Address 3                      |                 |                |        |
| County KINGS-NY (36047)   Phone Fax   Fax Party text   Alias Corporate parent / affiliate   Review Add all aliases and corporate parents or affiliates before clicking the Submit button.   Submit Cancel                                                                                                    | County KINGS-NY (36047)   Phone Fax   E-mail   Party text   Alias   Corporate parent/affiliate   Review   Add all aliases and corporate parents or affiliates   before clicking the Submit button.   Submit   Cancel                                                                                                    | City         | Brooklyn               |                   |               |                  | State                          | NY              | Zip            | 1121   |
| Phone Fax   E-mail   Party text   Alias Corporate parent/affiliate Review Add all aliases and corporate parents or affiliates before clicking the Submit button.   Submit   Cancel Clear                                                                                                    | Phone Fax   E-mail   Party text   Alias Corporate parent / affiliate Review Add all aliases and corporate parents or affiliates before clicking the Submit button.   Submit   Cancel Clear                                                                                                    | County       | KINGS-NY (36047)       | )                 |               | •                | Country                        |                 |                |        |
| E-mail Party text Alias Corporate parent / affiliate Review Add all aliases and corporate parents or affiliates before clicking the Submit button. Submit Cancel Clear                                                                                                    | E-mail Party text Alias Corporate parent / affiliate Review Add all aliases and corporate parents or affiliates before clicking the Submit button. Submit Cancel Clear                                                                                                    | Phone        |                        |                   |               |                  | Fax                            |                 |                |        |
| Party text         Alias       Corporate parent / affiliate         Review       Add all aliases and corporate parents or affiliates before clicking the Submit button.         Submit       Cancel         Clear                                                                                                    | Alias       Corporate parent / affiliate       Review       Add all aliases and corporate parents or affiliates before clicking the Submit button.         Submit       Cancel       Clear                                                                                                    | E-mail       |                        |                   |               |                  |                                |                 |                |        |
| Alias Corporate parent / affiliate Review Add all aliases and corporate parents or affiliates before clicking the Submit button.                                                                                                    | Alias Corporate parent / affiliate Review Add all aliases and corporate parents or affiliates before clicking the Submit button.                                                                                                    | Party text   |                        |                   |               |                  |                                |                 |                |        |
| Submit Cancel Clear                                                                                                    | Submit Cancel Clear                                                                                                    | Alias        | rporate parent / affil | iata Pav          | Add al        | l aliases and co | porate parents o               | r affiliates    |                |        |
|                                                                                                    |                                                                                                    | Submit Ca    | ancel Clear            |                   | before        | clicking the Su  | omit button.                   |                 |                |        |
|                                                                                                    |                                                                                                    |              |                        |                   |               |                  |                                |                 |                |        |
|                                                                                                    |                                                                                                    |              |                        |                   |               |                  |                                |                 |                |        |

## Slide 16 – Party Record Creation

The information used on the Search for Joint Debtor screen populates to the **Joint Debtor Information** screen to create a party record in the ECF database. If the Joint Debtor's mailing address is the same as the Debtor's, the address entered for the Debtor will default to the Joint Debtor's profile. If the Joint Debtor's mailing address is different from the debtor, the address fields must be completed with the correct county selection.

| 🗲 🗗 uscou    | urts.gov https://e    | cf-train.nyeb. <b>u</b> | scourts.gov/cgi-b            | in/AddParty.pl?              | 314168814       | 4918 🏠      | ∀ C'            | - Go  | oogle  | P |   |
|--------------|-----------------------|-------------------------|------------------------------|------------------------------|-----------------|-------------|-----------------|-------|--------|---|---|
| SECF         | Ba <u>n</u> kruptcy 🔻 | <u>A</u> dversa         | ry <del>∗ <u>Q</u>uery</del> | <u>R</u> eports <del>*</del> | <u>U</u> tiliti | es▼         | Sear <u>c</u> h | Lo    | ogout  |   | 3 |
| Joint Debtor | Information           |                         |                              |                              |                 |             |                 |       | -      |   |   |
| Last name    | Thomas                |                         |                              | First                        | st name         | Elaine      | 5               |       |        |   |   |
| Middle name  |                       |                         |                              | Gen                          | eration         |             |                 | Title |        |   |   |
| SSN / ITIN   | 258-93-8624 2         | 22-11-1234              |                              | Tax I                        | D/EIN           |             |                 | 11-2  | 222222 |   |   |
| Office       |                       |                         |                              | Ad                           | dress 1         | 556 Av      | enue U          |       |        |   |   |
| Address 2    | Apt # 2D              |                         |                              | Ad                           | dress 3         |             |                 |       |        |   |   |
| City         | Brooklyn              |                         |                              |                              | State           | NY          |                 | Zip   | 11215  |   |   |
| County       | KINGS-NY (3604        | 17)                     |                              | - C                          | country         |             |                 |       |        |   |   |
| Phone        |                       |                         |                              |                              | Fax             |             |                 |       |        |   |   |
| E-mail       |                       |                         |                              |                              |                 |             |                 |       |        |   |   |
|              |                       |                         |                              |                              |                 |             |                 |       |        |   |   |
| Party text   |                       |                         |                              |                              |                 |             |                 |       |        |   |   |
| Select Alias |                       |                         |                              |                              |                 |             |                 |       |        |   |   |
| 5            |                       |                         | Add all a                    | incer and corpora            | to poronte      | or offiliat |                 |       |        |   |   |
| Alias Co     | rporate parent / a    | ffiliate Re             | before cli                   | cking the Submit             | button.         | or anniai   | es              |       |        |   |   |
| Submit Ca    | ancel Clear           |                         |                              |                              |                 |             |                 |       |        |   |   |
|              |                       |                         |                              |                              |                 |             |                 |       |        |   |   |
|              |                       |                         |                              |                              |                 |             |                 |       |        |   |   |
|              |                       |                         |                              |                              |                 |             |                 |       |        |   |   |
|              |                       |                         |                              |                              |                 |             |                 |       |        |   |   |
|              |                       |                         |                              |                              |                 |             |                 |       |        |   |   |
|              |                       |                         |                              |                              |                 |             |                 |       |        |   |   |

## Slide 17 – Joint Debtor Information

Complete the Joint Debtor's Name, Generation if applicable, Title, and the 9-digit Social Security Number. The Social Security Number will be redacted on the docket so that only the last four digits are visible.

| Slide 18 – | Complete | Joint Debtor | Information |
|------------|----------|--------------|-------------|
|------------|----------|--------------|-------------|

| 🗲 🗗 uscor    | urts.gov https://eo   | f-train.nyeb. <b>us</b> | courts.gov/cgi-bi       | n/AddParty.pl?               | 31416881491       | LE ☆ ▼ C    | • 🛃 + G        | ioogle  | ٩ | ⋒ |
|--------------|-----------------------|-------------------------|-------------------------|------------------------------|-------------------|-------------|----------------|---------|---|---|
| SECF         | Ba <u>n</u> kruptcy 🔹 | <u>A</u> dversary       | r <b>≁ <u>Q</u>uery</b> | <u>R</u> eports <del>*</del> | <u>U</u> tilities | • Sea       | r <u>c</u> h L | ogout   |   | 3 |
| Joint Debtor | Information           |                         |                         |                              |                   |             |                |         |   |   |
| Last name    | Thomas                |                         |                         | Firs                         | t name E          | laine       |                |         |   |   |
| Middle name  |                       |                         |                         | Gen                          | eration           |             | Title          |         |   |   |
| SSN / ITIN   | 258-93-8624 22        | 2-11-1234               |                         | Tax I                        | D/EIN             |             | 11-2           | 2222222 |   |   |
| Office       |                       |                         |                         | Ad                           | dress 1 5         | 56 Avenue l | J              |         |   |   |
| Address 2    | Apt # 2D              |                         |                         | Ad                           | dress 3           |             |                |         |   |   |
| City         | Brooklyn              |                         |                         |                              | State N           | IY          | Zip            | 11215   |   |   |
| County       | KINGS-NY (36047       | 7)                      |                         | - C                          | ountry            |             |                |         |   |   |
| Phone        |                       | ]                       |                         |                              | Fax               |             |                |         |   |   |
| E-mail       |                       |                         |                         |                              |                   |             |                |         |   |   |
|              |                       |                         |                         |                              |                   |             |                |         |   |   |
| Party text   |                       |                         |                         |                              |                   |             |                |         |   |   |
| Select Alias |                       |                         |                         |                              |                   |             |                |         |   |   |
|              |                       |                         | Add all ali             | arear and comora             | a parante or :    | affilister  |                |         |   |   |
| Alias Co     | orporate parent / aff | iliate Rev              | before clic             | king the Submit              | button.           | anniares    |                |         |   |   |
| Submit C     | ancel Clear           |                         |                         |                              |                   |             |                |         |   |   |
|              |                       |                         |                         |                              |                   |             |                |         |   |   |
|              |                       |                         |                         |                              |                   |             |                |         |   |   |
|              |                       |                         |                         |                              |                   |             |                |         |   |   |
|              |                       |                         |                         |                              |                   |             |                |         |   |   |
|              |                       |                         |                         |                              |                   |             |                |         |   |   |
|              |                       |                         |                         |                              |                   |             |                |         |   |   |

Select the Alias button to add other names the Joint Debtor has used in the last eight years.

The Corporate Parent Affiliate button relates to business cases.

The **Review** button allows the filer to verify specific party types added to the case.

The **Clear** button erases all information from the Joint Debtor Information screen except the Social Security Number.

The **Cancel** button takes the filer back to the Search for Joint Debtor screen. Select **Alias.** 

## Slide 19 – Alias Information

| *   |               | ourts.gov h      | https://ecf-train.nyeb. <b>usc</b> | ourts.gov/cgi-bin   | /AddParty.pl 숚  | 2 - C                          | <b>-</b> Google |                 | ۹ (م |
|-----|---------------|------------------|------------------------------------|---------------------|-----------------|--------------------------------|-----------------|-----------------|------|
| 5   | ECF           | Ba <u>n</u> krup | t <del>o</del> y <u>A</u> dversary | Query R             | eports <u>I</u> | <u>U</u> tiliti <del>e</del> s | Sear <u>c</u> h | Logout          | 3    |
| lia | as Informatio | n (Party Th      | iomas, Elaine )                    |                     |                 |                                |                 |                 |      |
|     | Last/Busine   | ess name         | First name                         | Middle name         | Generation      | Role                           |                 |                 |      |
| 1   | Starr         |                  | Elaine                             | Rose                |                 | fka 💌                          |                 |                 |      |
| 2   |               |                  |                                    |                     |                 | aka 🔻                          |                 |                 |      |
| 3   |               |                  |                                    |                     |                 | aka 🔻                          |                 |                 |      |
| 4   |               |                  |                                    |                     |                 | aka 🔻                          |                 |                 |      |
| 5   |               |                  |                                    |                     |                 | aka 🔻                          |                 |                 |      |
| A   | dd aliases    | Clear C          | lick the Add aliases butt          | on to return to the | Party screen a  | and submit al                  | information :   | for this party. |      |
|     |               |                  |                                    |                     |                 |                                |                 |                 |      |
|     |               |                  |                                    |                     |                 |                                |                 |                 |      |
|     |               |                  |                                    |                     |                 |                                |                 |                 |      |
|     |               |                  |                                    |                     |                 |                                |                 |                 |      |
|     |               |                  |                                    |                     |                 |                                |                 |                 |      |
|     |               |                  |                                    |                     |                 |                                |                 |                 |      |
|     |               |                  |                                    |                     |                 |                                |                 |                 |      |
|     |               |                  |                                    |                     |                 |                                |                 |                 |      |
|     |               |                  |                                    |                     |                 |                                |                 |                 |      |
|     |               |                  |                                    |                     |                 |                                |                 |                 |      |
|     |               |                  |                                    |                     |                 |                                |                 |                 |      |
|     |               |                  |                                    |                     |                 |                                |                 |                 |      |

At the Alias Information screen, type the alias Last, First and Middle names for the Joint Debtor. The Role field defaults to aka. Select the drop down arrow to change the Role to fka.

## Slide 20 – Alias Record

| Google     Coogle     Co |                       |                         |                        |                          |                                |                  |               |   |  |  |
|----------------------------------------------------------------------------------------------------|-----------------------|-------------------------|------------------------|--------------------------|--------------------------------|------------------|---------------|---|--|--|
| CM                                                                                                    | ECF Bankru            | ptoy <u>A</u> dversa    | ry <u>Q</u> uery       | <u>R</u> epo <b>r</b> ts | <u>U</u> tiliti <del>e</del> s | Sear <u>c</u> h  | Logout        | ? |  |  |
| Ali                                                                                                    | as Information (Party | Thomas, Elaine )        |                        |                          |                                |                  |               |   |  |  |
| 72-15-2                                                                                                    | Last/Business name    | First name              | Middle name            | Generation               | Role                           |                  |               |   |  |  |
| 1                                                                                                    | Starr                 | Elaine                  | Rose                   |                          | fka 🔻                          |                  |               |   |  |  |
| 2                                                                                                    |                       |                         |                        |                          | aka 🔻                          |                  |               |   |  |  |
| 3                                                                                                    |                       |                         |                        |                          | aka 👻                          |                  |               |   |  |  |
| 4                                                                                                    |                       |                         |                        |                          | akavs≁                         |                  |               |   |  |  |
| 5                                                                                                    |                       |                         |                        |                          | aka 👻                          | -                |               |   |  |  |
| A                                                                                                    | Add aliases Clear     | Click the Add aliases b | outton to return to th | ne Party screen a        | nd submit al                   | l information fo | r this party. |   |  |  |
|                                                                                                    |                       |                         |                        |                          |                                |                  |               |   |  |  |
|                                                                                                    | Select Add Aliases    |                         |                        |                          |                                |                  |               |   |  |  |
|                                                                                                    |                       |                         |                        |                          |                                |                  |               |   |  |  |
|                                                                                                    |                       | TIP                     |                        |                          |                                |                  |               |   |  |  |
|                                                                                                    |                       |                         |                        |                          |                                |                  |               |   |  |  |
|                                                                                                    |                       |                         |                        |                          |                                |                  |               |   |  |  |
|                                                                                                    |                       |                         |                        |                          |                                |                  |               |   |  |  |
|                                                                                                    |                       |                         |                        |                          |                                |                  |               |   |  |  |
|                                                                                                    |                       |                         |                        |                          |                                |                  |               |   |  |  |
|                                                                                                    |                       |                         |                        |                          |                                |                  |               |   |  |  |
|                                                                                                    |                       |                         |                        |                          |                                |                  |               |   |  |  |
|                                                                                                    |                       |                         |                        |                          |                                |                  |               |   |  |  |

Select the Add Aliases button to save the alias record and to return to the Joint Debtor Information screen.

**TIP:** When entering more than five (5) aliases, select the Aliases button again from the Joint Debtor Information screen which will bring you back to the Alias Information screen to add more names

- aka also known as
- dba doing business as
- fdba formerly doing business as
- fka formerly known as
- ta trading as

## Slide 21 – Joint Debtor Information

|                   | urts.gov https://ecf-t  | traîn.nyeb <mark>.usco</mark>  | urts.gov/cgi-bin | /AddParty.pl?9               | 645805460         | 05 ∰ ⊽       | 7 × 🚼           | ≠ Google        | <br>٩ |   |
|-------------------|-------------------------|--------------------------------|------------------|------------------------------|-------------------|--------------|-----------------|-----------------|-------|---|
| SECF              | Ba <u>n</u> kruptcy •   | <u>A</u> dversary <del>*</del> | <u>Q</u> uery    | <u>R</u> eports <del>*</del> | <u>U</u> tilities | s <b>≁</b> S | Sear <u>c</u> h | Logout          |       | ? |
| Joint Debtor      | Information             |                                |                  |                              |                   |              |                 |                 |       |   |
| Last name         | Thomas                  |                                |                  | Firs                         | t name E          | Elaine       |                 |                 |       |   |
| Middle name       |                         |                                |                  | Gen                          | eration           |              | Ti              | tle             |       |   |
| SSN / ITIN        | 258-93-8624 222-        | 11-1234                        |                  | Tax II                       | /EIN              |              |                 | 11-2222222      |       |   |
| Office            |                         |                                |                  | Ad                           | dress 1 5         | 56 Aven      | ue U            |                 |       |   |
| Address 2         | Apt # 2D                |                                |                  | Ad                           | dress 3           |              |                 |                 |       |   |
| City              | Brooklyn                |                                |                  |                              | State N           | ١Y           | Z               | <b>ip</b> 11215 |       |   |
| County            | KINGS-NY (36047)        |                                |                  | - C                          | ountry            |              |                 |                 |       |   |
| Phone             |                         |                                |                  |                              | Fax               |              |                 |                 |       |   |
| E-mail            |                         |                                |                  |                              |                   |              |                 |                 |       |   |
|                   |                         |                                |                  |                              |                   |              |                 |                 |       |   |
| Party text        |                         |                                |                  |                              |                   |              |                 |                 |       |   |
|                   |                         |                                |                  |                              |                   |              |                 |                 |       |   |
|                   |                         | te Davie                       | Add all alia     | ses and corporat             | e parents or      | affiliates   |                 |                 |       |   |
|                   | rporate parent / amilia | Revie                          | w before click   | ting the Submit l            | outton.           |              |                 |                 |       |   |
| Submit Ca         | ancel                   | Se                             | elect Review     |                              |                   |              |                 |                 |       |   |
|                   |                         | _                              |                  |                              |                   |              |                 |                 |       |   |
|                   |                         |                                |                  |                              |                   |              |                 |                 |       |   |
|                   |                         |                                |                  |                              |                   |              |                 |                 |       |   |
|                   |                         |                                |                  |                              |                   |              |                 |                 |       |   |
| Waiting for ecf-t | rain.nveb.uscourts.go   |                                |                  |                              |                   |              |                 |                 |       |   |

Select the **Review** button to verify specific party types added to the case.

## Slide 22 – Joint Debtor Information, Cont'd

| 🗲 🗗 usco                            | ourts.gov https://ecf-              | train.nyeb. <mark>uscour</mark> | ts.gov/cgi-b  | in/AddParty.pl?              | 964580546009 🏹     | ל ד כל 😫        | ▼ Google | ۹ م |
|-------------------------------------|-------------------------------------|---------------------------------|---------------|------------------------------|--------------------|-----------------|----------|-----|
| ECF                                 | Bankruptcy 🔻                        | <u>A</u> dversary <del>*</del>  | <u>Q</u> uery | <u>R</u> eports <del>-</del> | <u>U</u> tilities▼ | Sear <u>c</u> h | Logout   |     |
| <b>leview attorn</b><br>Elaine Thom | <b>ieys, aliases, corpoi</b><br>ias | rate parents or a               | affiliates    |                              |                    |                 |          |     |
| incheck to remov                    | e from list                         |                                 |               |                              |                    |                 |          |     |
| ttorneys add                        | led:                                |                                 |               |                              |                    |                 |          |     |
| Torres, Evely                       | 'n                                  |                                 |               |                              |                    |                 |          |     |
| Torres & Ass                        | ociates                             |                                 |               |                              |                    |                 |          |     |
| 271 Cadman                          | Plaza West                          |                                 |               |                              |                    |                 |          |     |
| Brooklyn, N                         | 11201                               |                                 |               |                              |                    |                 |          |     |
| liases added                        | :                                   |                                 |               |                              |                    |                 |          |     |
| V Starr, Elair                      | ne Rose (fka)                       |                                 |               |                              |                    |                 |          |     |
| C <b>orporate pa</b><br>None added. | rents / affiliates ado              | ded:                            |               |                              |                    |                 |          |     |
| Return to Pa                        | rty screen Clear                    | n 🖓                             |               |                              |                    |                 |          |     |
|                                     |                                     |                                 |               |                              |                    |                 |          |     |
|                                     |                                     |                                 |               |                              |                    |                 |          |     |
|                                     |                                     |                                 |               |                              |                    |                 |          |     |
|                                     |                                     |                                 |               |                              |                    |                 |          |     |
|                                     |                                     |                                 |               |                              |                    |                 |          |     |

This screen allows the filer to review three added party entries: Attorneys, Aliases, and Corporate Parents or Affiliates. For this lesson, the alias **Starr, Elaine Rose** was added for the Joint Debtor. Select **Return to Party screen** to return to the Joint Debtor Information screen.

| ( usco                                                       | urts.gov https://e                  | cf-train.nyeb. <b>uscour</b>   | ts.gov/cgi-bin/A | AddParty.pl?                    | 96458054(               | 500S 🏠      | - × ¥           | <b>-</b> G | oogle   |   | Q |   |
|--------------------------------------------------------------|-------------------------------------|--------------------------------|------------------|---------------------------------|-------------------------|-------------|-----------------|------------|---------|---|---|---|
| SECF                                                         | Ba <u>n</u> kruptcy 🔻               | <u>A</u> dversary <del>*</del> | <u>Q</u> uery    | <u>R</u> eports <del>*</del>    | <u>U</u> tiliti         | es▼         | Sear <u>c</u> h | Ŀ          | ogout   |   |   | 3 |
| Joint Debtor                                                 | Information                         |                                |                  |                                 |                         | -           |                 |            | 1.1     |   |   |   |
| Last name                                                    | Thomas                              |                                |                  | First                           | st name                 | Elaine      |                 |            |         |   |   |   |
| Middle name                                                  |                                     |                                |                  | Gen                             | eration                 |             | 1               | Title      |         |   |   |   |
| SSN / ITIN                                                   | 258-93-8624 2                       | 22-11-1234                     |                  | Tax I                           | D/EIN                   |             |                 | 11-2       | 2222222 |   |   |   |
| Office                                                       |                                     |                                |                  | Ad                              | dress 1                 | 556 Av      | enue U          |            |         |   |   |   |
| Address 2                                                    | Apt # 2D                            |                                |                  | Ad                              | dress 3                 |             |                 |            |         |   |   |   |
| City                                                         | Brooklyn                            |                                |                  |                                 | State                   | NY          |                 | Zip        | 11215   | - |   |   |
| County                                                       | KINGS-NY (3604                      | 7)                             |                  | - 0                             | ountry                  |             |                 |            |         |   |   |   |
| Phone                                                        |                                     |                                |                  |                                 | Fax                     |             |                 |            |         |   |   |   |
| E-mail                                                       |                                     |                                |                  |                                 |                         |             |                 |            |         |   |   |   |
| Party text Alias Co Submit Co Select Submit Waiting for ecf- | prporate parent / af<br>ancel Clear | filiate) Revjew                |                  | es and corpora<br>ug the Submit | te parents a<br>button. | or affiliat | tes             |            |         |   |   |   |

Slide 23 – Joint Debtor Information

Review the information entered on the Joint Debtor Information screen and select Submit.

| ( uscourts.gov https://          | ecf-train.nyeb. <b>usco</b> | urts.gov/cgi- | bin/Dispatch.pl   | 731370323898 🖞               | } ⊽ C' 8        | ▼ Google | <u>۶</u> |
|----------------------------------|-----------------------------|---------------|-------------------|------------------------------|-----------------|----------|----------|
| SECF Bankruptcy -                | <u>A</u> dversary •         | Query         | <u>R</u> eports • | <u>U</u> tilities •          | Sear <u>c</u> h | Logout   | 3        |
| Open Voluntary Bankrupto         | cy Case                     |               |                   |                              |                 |          |          |
|                                  | Che                         | ck all that a | pply for the Ty   | pe of debtor bel             | ow:             |          |          |
| Prior filing within last 8 years | no 👻                        |               | Туре о            | f debtor                     |                 |          |          |
| Fee status                       | Paid                        | -             | • I               | ndividual                    |                 |          |          |
| Nature of debt                   | -                           |               | 0 c               | orporation (inclu            | ides LLC & L    | .LP)     |          |
| Asset notice                     | No 🚽                        |               | O P               | artnership<br>**             |                 |          |          |
| Estimated number of creditors    |                             | -             | Nature            | of business                  |                 |          |          |
| Estimated assets                 |                             | <b>.</b>      | О н               | lealth Care Busir            | iess            |          |          |
| Estimated liabilities            |                             | <b>.</b>      | 🔘 s               | ingle Asset Real             | Estate          |          |          |
|                                  |                             |               | 0 R               | ailroad                      |                 |          |          |
|                                  |                             |               | 0 s               | tockoroker<br>ommodity Broke | er              |          |          |
|                                  |                             |               | 🔘 c               | learing Bank                 |                 |          |          |
| Select Next                      |                             |               | 0 c               | ther                         |                 |          |          |
|                                  |                             |               |                   | ax-Exempt Entit              | у               |          |          |
| Next                             |                             |               |                   |                              |                 |          |          |
|                                  |                             |               |                   |                              |                 |          |          |
|                                  |                             |               |                   |                              |                 |          |          |
|                                  |                             |               |                   |                              |                 |          |          |
|                                  |                             |               |                   |                              |                 |          |          |
|                                  |                             |               |                   |                              |                 |          |          |
|                                  |                             |               |                   |                              |                 |          |          |
|                                  |                             |               |                   |                              |                 |          |          |
|                                  |                             |               |                   |                              |                 |          |          |
|                                  |                             |               |                   |                              |                 |          |          |

#### Slide 24 – Statistical and Report Data

This screen is known as the Statistical and Report Data (SARD) screen.

The Prior Filing within last 8 years defaults to no. You may select the drop down arrow to change the option to yes if at least one Debtor previously filed bankruptcy within the last 8 years. For this lesson, select no.

Select the drop down arrow to view the options for Fee Status.

There are three payment options for Fee Status -

Select **Installments** to make partial payments within 120 days of the file date of petition. An **Application to Pay Filing Fees in Installments** must be filed separately. Only the initial installment payment can be made by the attorney using the Electronic Case Filing system. Select **Paid** if you are paying the filing fee in full.

Select IFP filing fee waived if the Debtor cannot afford to pay the filing fee. An Application For Waiver of Chapter 7 Filing Fee must be filed separately.

For this lesson select **Paid** from the pick list.

The **Nature of debt** options are business and consumer. If the Debtor or Joint Debtor primarily has business debts, the Nature of debt is business. For this lesson select consumer. The **Asset notice default** is controlled by the chapter of the case. Since this is a Chapter 7 case the Asset notice defaults to No. The **Estimated number of creditors, Estimated assets, and Estimated liabilities** fields must be completed by making a selection from the drop down arrow that corresponds to the information on the petition. The **Type of debtor** defaults to individual. Since the nature of debt is consumer the type of debtor should not be changed. **Nature of business** refers to business cases. The tax exempt entity check box should be checked when a business is a tax exempt entity. Select **Next** to continue.

## Slide 25 – Browse Screen

| 🗲 🗗 uscour       | rts.gov https://e     | cf-train.nyeb. <b>usco</b> | urts.gov/cgi- | bin/Dispatch.pl   | ?595940799681 ·     | ☆ ♥ C 🚦         | 🖥 🗝 Google | ۹ |
|------------------|-----------------------|----------------------------|---------------|-------------------|---------------------|-----------------|------------|---|
| SECF             | Ba <u>n</u> kruptcy 🝷 | <u>A</u> dversary -        | Query         | <u>R</u> eports • | <u>U</u> tilities • | Sear <u>c</u> h | Logout     | 3 |
| Open Volunta     | ry Bankruptcy         | y Case                     |               |                   |                     |                 |            |   |
| Ether and a      |                       | Select Br                  | owse          |                   |                     |                 |            |   |
| ruename          |                       | Browser                    |               |                   |                     |                 |            |   |
| Attachments to D | ocument: 🔘 No         | • Yes                      |               |                   |                     |                 |            |   |
| Next Clear       | ]                     |                            |               |                   |                     |                 |            |   |
|                  |                       |                            |               |                   |                     |                 |            |   |
|                  |                       |                            |               | -                 |                     |                 |            |   |
|                  |                       |                            |               |                   |                     |                 |            |   |
|                  |                       |                            |               |                   |                     |                 |            |   |
|                  |                       |                            |               |                   |                     |                 |            |   |
|                  |                       |                            |               |                   |                     |                 |            |   |
|                  |                       |                            |               |                   |                     |                 |            |   |
|                  |                       |                            |               |                   |                     |                 |            |   |
|                  |                       |                            |               |                   |                     |                 |            |   |
|                  |                       |                            |               |                   |                     |                 |            |   |

At the **Browse screen**, it is recommended that the filer selects the **Yes** radio button for **an Attachment to Document** before uploading attachments to the Petition. Select Browse to upload the complete petition with all schedules, statements and list of creditors as one portable document format file. Do not upload these pages individually.

**TIP:** You do not have to select the **Yes** radio button if you are not attaching Local Rule documents to the petition.

## Slide 26 – Select File to Upload

| n Voluntary Bankruptcy Case                                                                                |                                         |   |
|----------------------------------------------------------------------------------------------------|-----------------------------------------|---|
| File Upload                                                                                                | 23                                      | ] |
| ) 🖉 💽 🕨 Com 🕨 DVD RW Drive (E:) Ca                                                                         | e Op 🝷 🍫 Search DVD RW Drive (E:) Cas 🔎 | 2 |
| Organize 🔻 New folder                                                                                      | 1                                       |   |
| 2017 Pre-Petition Statement<br>Ce Select Petition<br>Counseling<br>Petition<br>Robert Thomas Pay Statement | Select a file to preview.               |   |
| File name:                                                                                                 | ✓ All Files ✓ Cancel                    |   |

Highlight and select the file, **Petition.pdf.** Remember to right click to open and view the file to confirm that the correct document is being uploaded.

Select **Open** to upload the Petition to the ECF database.

## Slide 26 – Select File to Upload, Cont'd

| ECF Bankru           | ptcy <b>•</b> <u>A</u> dversary • | Query | <u>R</u> eports • | Utilities 💌 | Sear <u>c</u> h | Logout |  |
|----------------------|-----------------------------------|-------|-------------------|-------------|-----------------|--------|--|
| pen Voluntary Bar    | kruptcy Case                      |       |                   |             |                 |        |  |
|                      |                                   |       |                   |             |                 |        |  |
| lename               |                                   |       |                   |             |                 |        |  |
| Petition.pdf         | Browse                            |       |                   |             |                 |        |  |
| tachments to Documer | nt: 🔍 No 🔍 Yes                    |       |                   |             |                 |        |  |
| Next                 |                                   |       |                   |             |                 |        |  |
|                      |                                   |       |                   |             |                 |        |  |
| Select Next          |                                   |       |                   |             |                 |        |  |
|                      |                                   |       |                   |             |                 |        |  |
|                      |                                   |       |                   |             |                 |        |  |
|                      |                                   |       |                   |             |                 |        |  |
|                      |                                   |       |                   |             |                 |        |  |
|                      |                                   |       |                   |             |                 |        |  |
|                      |                                   |       |                   |             |                 |        |  |
|                      |                                   |       |                   |             |                 |        |  |
|                      |                                   |       |                   |             |                 |        |  |
|                      |                                   |       |                   |             |                 |        |  |
|                      |                                   |       |                   |             |                 |        |  |
|                      |                                   |       |                   |             |                 |        |  |
|                      |                                   |       |                   |             |                 |        |  |
|                      |                                   |       |                   | 2           |                 |        |  |
|                      |                                   |       |                   |             |                 |        |  |

The file name appears in the Filename box. Select Next to continue.

## Slide 27 – Upload an Attachment to the Petition

| 🗲 🗗 uscou                     | urts.gov https://     | ecf-train.nyeb. <b>uscou</b> | irts.gov/cgi-k | oin/Dispatch.pl?  | 111142994623 7      | ິ? ∀ C 😽        | ▼ Google | ٩ | 俞 |
|-------------------------------|-----------------------|------------------------------|----------------|-------------------|---------------------|-----------------|----------|---|---|
| SECF                          | Ba <u>n</u> kruptcy 👻 | <u>A</u> dversary -          | Query          | <u>R</u> eports • | <u>U</u> tilities ▼ | Sear <u>c</u> h | Logout   |   | 3 |
| Open Volunta                  | ary Bankrupto         | cy Case                      |                |                   |                     |                 |          |   |   |
| Select one or mo              | re attachments.       |                              | _              |                   |                     |                 |          |   |   |
| 1) Select the PDI<br>Filename | F document that c     | ontal Select Browse          | j.             |                   |                     |                 |          |   |   |
|                               |                       |                              |                |                   |                     |                 |          |   |   |
| 2) Fill in the field          | ls below.             |                              |                | TIP               | 5                   |                 |          |   |   |
| Category                      | an                    | d/or Description             |                |                   |                     |                 |          |   |   |
|                               | ÷                     |                              |                |                   |                     |                 |          |   |   |
| Add to List<br>Remove fro     | )<br>m List           |                              |                | ., 8              | -                   |                 | 2        |   |   |

Select **Browse** to upload the Statement Pursuant to Local Rule 1073-2(b) **as an attachment to the Petition.** 

TIP: Local Rule documents such as the 1073-(2)b can also be filed as a single docket entry.

## Slide 28 – 1073-2(b) Attachment

| <b>به</b>                                                                          | uscourts.gov | https://ecf-train.n | yeb. <b>uscourts.gov</b> /cg | i-bin/Dispatch.pl? | 404985357380751    |                       | ☆▼C             | - Ge                |
|------------------------------------------------------------------------------------|--------------|---------------------|------------------------------|--------------------|--------------------|-----------------------|-----------------|---------------------|
| SEC                                                                                | F Ba         | nkruptcy 🝷          | <u>A</u> dversary <b>*</b>   | <u>Q</u> uery      | <u>R</u> eports •  | <u>U</u> tilities •   | Sear <u>c</u> h | Logo                |
| Select one<br>1) Select to<br>Filename<br>2) Fill in the<br>Category<br>3) Add the | F Ba         | nkruptcy            | Adversary                    | Query              | Reports •          | Utilities •           | Search          | Logo<br>click on th |
| Add<br>Rem<br>Next                                                                 |              | File na             | me:                          |                    | All Files     Open | Select Open<br>Cancel |                 |                     |

Highlight and select the **1073bstmt.pdf** file.

TIP: Right click to open and view the file to confirm that the correct document is being uploaded.

Select **Open** to upload the Statement Pursuant to LR 1073-2(b).

## Slide 28 - 1073-2(b) Attachment, Cont'd

| tuscourts.gov https://                                                                                                    | ecf-train.ny                  | eb. <b>uscourts.gov</b> /cg       | ji-bin/Dispatch.pl? | 404985357380751      |                   | <u>∽</u>          | ି 🛃 - Go         |
|----------------------------------------------------------------------------------------------------|-------------------------------|-----------------------------------|---------------------|----------------------|-------------------|-------------------|------------------|
|                                                                                                    |                               | <u>A</u> dversary -               | <u>Q</u> uery       | <u>R</u> eports •    | <u>U</u> tilities | ▪ Sear <u>c</u> h | Logo             |
| Miscellaneous:                                                                                                    |                               |                                   |                     |                      |                   |                   |                  |
| 1-12-40091 Robert James Thon                                                                                                    | nas and El                    | aine Thomas                       |                     |                      |                   |                   |                  |
| Select one or more attachmen                                                                                                    | ts.                           |                                   |                     |                      |                   |                   |                  |
| l) Select the PDF document the<br>Filename                                                                                                    | at contains                   | the attachment.                   |                     |                      |                   |                   |                  |
| E:\1073bstmt.pdf                                                                                                    |                               | Browse                            |                     |                      |                   |                   |                  |
| 2) Fill in the fields below.<br>Category<br>Appendix<br>List of 20 Largest Creditors<br>1073b Statement<br>Verification of Creditol Alatrix<br>Adversary Cover Sheet<br>Voluntary Petition<br>Complaint<br>Claim<br>2017 Pre-Petition statement<br>Chapter 13 Plan Summary<br>Filed Stamped Page<br>Exhibit<br>Index<br>Affidavit<br>Revision<br>Schedule<br>Supplement<br>Volume(s)<br>Proposed Order | and/or <b>E</b><br>x below. 1 | Description<br>If you have more d | attachments, go l   | pack to Step 1. When | the list of fil   | enames is compl   | ete, click on th |

Select the drop down arrow in the **Category** field. Select the **1073b Statement.** 

If the category or document is not listed, select the blank field under **Category** then type the name of the document in the **Description** field.

**TIP:** Local Rule documents such as the 1073-(2)b can also be filed as a single docket entry.

## Slide 28 - 1073-2(b) Attachment, Cont'd

| SECF                                              | Ba <u>n</u> kruptcy | •              | <u>A</u> dversary | •      | Query        | <u>R</u> eports | -    | <u>U</u> tilities | -      | Sear <u>c</u> h |
|---------------------------------------------------|---------------------|----------------|-------------------|--------|--------------|-----------------|------|-------------------|--------|-----------------|
| Miscellaneous                                     | :                   |                |                   |        |              |                 |      |                   |        |                 |
| 1-12-40091 Robert                                 | James Thomas        | s and El       | aine Thomas       |        |              |                 |      |                   |        |                 |
| Select one or more                                | attachments.        |                |                   |        |              |                 |      |                   |        |                 |
| l) Select the PDF o<br>Filename                   | locument that d     | contain:       | s the attachmen   | nt.    |              |                 |      |                   |        |                 |
| E:\1073bstmt.pdf                                  |                     |                | Browse            |        |              |                 |      |                   |        |                 |
| 2) Fill in the fields<br>Category                 | below.<br>a         | nd/or <b>I</b> | Description       |        |              |                 |      |                   |        |                 |
| 1073b Statement 3) Add the filename 1073bstmt.pdf | to the list box     | below.         | lf you have mo    | re att | achments, go | back to Step 1. | When | the list of fi    | lename | es is complet   |
| 4                                                 | Remove from         | List           |                   |        |              |                 |      |                   |        |                 |
| Next                                              |                     |                |                   |        |              |                 |      |                   |        |                 |
|                                                   |                     |                |                   |        |              |                 |      |                   |        |                 |
|                                                   |                     |                |                   |        |              |                 |      |                   |        |                 |

Select the Add to List button.

The Statement Pursuant to LR 1073-2(b) is added to the Add to List box. If you have more attachments, review the steps used in attaching the Statement Pursuant to LR 1073-2(b). Select **Nex**t to continue.

## Slide 29 – Case Filed Pro Bono?

| +               | ◆ 4 <sup>2</sup> | uscourts.gov https:// | /ecf-train.nyeb. <b>us</b>     | courts.gov/c  | gi-bin/Dispatch              | .pl?10760604. 🍸     | 3 ₹ C           |        | <mark>۶</mark> م |
|-----------------|------------------|-----------------------|--------------------------------|---------------|------------------------------|---------------------|-----------------|--------|------------------|
| SE              | CF               | Bankruptcy •          | <u>A</u> dversary <del>*</del> | <u>Q</u> uery | <u>R</u> eports <del>-</del> | <u>U</u> tilities ▼ | Sear <u>c</u> h | Logout | 3                |
| Oper            | n Volui          | ntary Bankrupto       | cy Case                        |               |                              |                     |                 |        |                  |
| Is this         | case be          | ing filed ProBono?    |                                |               |                              |                     |                 |        |                  |
| No<br>Nex<br>Se | t Cl             | ear                   |                                |               |                              |                     |                 |        |                  |
|                 |                  |                       |                                |               |                              |                     |                 |        |                  |
|                 |                  |                       |                                |               |                              |                     |                 |        |                  |
|                 |                  |                       |                                |               |                              |                     |                 |        |                  |
|                 |                  |                       |                                |               |                              |                     |                 |        |                  |
|                 |                  |                       |                                |               |                              |                     |                 |        |                  |
|                 |                  |                       |                                |               |                              |                     |                 |        |                  |
|                 |                  |                       |                                |               |                              |                     |                 |        |                  |

Select the drop down arrow. For this lesson select the **No** to the question, **Is the case Pro Bono?** Select **Next** to continue.

## Slide 30 – Summary of Schedules

| SECF                                                             | Ba <u>n</u> kruptcy                                        | •                                       | <u>A</u> dversary                                              | ▼ <u>Q</u> ue                                                   | ery <u>R</u> ep                           | orts 🔹     | <u>U</u> tilities | •         | Sear <u>c</u> h | Logout                      | ?                      |
|------------------------------------------------------------------|------------------------------------------------------------|-----------------------------------------|----------------------------------------------------------------|-----------------------------------------------------------------|-------------------------------------------|------------|-------------------|-----------|-----------------|-----------------------------|------------------------|
| Open Voluntar                                                    | y Bankruptcy                                               | Case                                    |                                                                |                                                                 |                                           |            |                   |           |                 |                             |                        |
| New Statistical Re<br>This Information<br>Report the totals from | porting Require<br>Can Be Found O<br>Schedules A, B, D, E, | ments: Y<br>n Officia<br>, F, I, J, Fon | ou Are Now Re<br>il Form B6 Sun<br>SUMMA<br>m 22, and Nondisch | equired to Inp<br>amary of Sch<br>ARY OF SC<br>argeable Debt in | edules.<br>HEDULES<br>the boxes provided. | chedules A | ,B,D,E,F,I,J, (   | Current M | onthly In       | come From Form 22 and Total | Nondischargeable Debt. |
|                                                                  | NAME OF SO                                                 | CHEDUI                                  | .E/FORM                                                        |                                                                 | ASSETS                                    | LIA        | BILITIES          | OTH       | ER              |                             |                        |
| A - Real Property                                                | 7                                                          |                                         |                                                                |                                                                 |                                           |            |                   |           |                 |                             |                        |
| B - Personal Prop                                                | perty                                                      |                                         |                                                                |                                                                 |                                           |            |                   |           |                 |                             |                        |
| D - Creditors Hol                                                | lding Secured Cla                                          | ims                                     |                                                                |                                                                 |                                           |            |                   |           |                 |                             |                        |
| E - Creditors Hol                                                | ding Unsecured P                                           | riority Cl                              | aims                                                           |                                                                 |                                           |            |                   |           |                 |                             |                        |
| F - Creditors Hol                                                | ding Unsecured N                                           | Ionpriorit                              | y Claims                                                       |                                                                 |                                           |            |                   |           |                 |                             |                        |
| Average Income                                                   | (from Schedule I,                                          | Line 16)                                |                                                                |                                                                 |                                           |            |                   |           |                 |                             |                        |
| Average Expense                                                  | s (from Schedule                                           | J, Line 1                               | 8)                                                             |                                                                 |                                           |            |                   |           |                 |                             |                        |
| Current Monthly<br>(from Form 22A)                               | Income<br>Line 12; <b>OR</b> , Fon                         | m 22B Li                                | ne 11; <b>OR</b> , For                                         | n 22C Line 20                                                   | ))                                        |            |                   |           |                 |                             |                        |
| TOTAL Type of<br>Form 6, Statistica<br>(Generally Nondi          | <b>Liability</b> from<br>al Summary<br>ischargeable Debt   | 28 US                                   | C 159)                                                         |                                                                 |                                           |            |                   |           |                 |                             |                        |
| Total Discharges<br>Note: Not compu<br>nondischargeable          | able Debt (Comp<br>ted when any value<br>debt is not known | uted)<br>ue above :<br>n.               | for D, E, F, or                                                |                                                                 |                                           |            |                   |           |                 |                             |                        |
| Next Clear                                                       | ]                                                          |                                         |                                                                |                                                                 |                                           |            |                   |           |                 |                             |                        |

The Summary of Schedules screen appears.

| SECF Bankruptcy -                                                                                                    | Adversary +                                 | Query                     | <u>R</u> eports +                      | <u>U</u> tilities +                | Sear <u>c</u> h                     | Logout      |
|----------------------------------------------------------------------------------------------------|---------------------------------------------|---------------------------|----------------------------------------|------------------------------------|-------------------------------------|-------------|
| iew Statistical Reporting Requirements:<br>Form 22 and Total Nondischargeable Deb                                     | You Are Now Requir<br>t. This Information C | ed to Input<br>Can Be Fou | t Totals From Sch<br>nd On Official Fo | iedules A,B,D,E,J<br>orm B6 Summar | F,I,J, Current l<br>y of Schedules. | Monthly Inc |
|                                                                                                    | SUMMARY                                     | OF SCH                    | EDULES                                 |                                    |                                     |             |
| NAME OF SCHEDI                                                                                                    | IF/FORM                                     | ble Deot in the           | ASSETS                                 |                                    | FS OT                               | HER         |
| A - Real Property                                                                                                    |                                             |                           | 0.00                                   |                                    |                                     |             |
| B - Personal Property                                                                                                 |                                             |                           | 7500.00                                |                                    |                                     |             |
| D - Creditors Holding Secured Claims                                                                                  |                                             |                           |                                        | 35000.00                           |                                     |             |
| E - Creditors Holding Unsecured Priority (                                                                            | laims                                       |                           |                                        | 75000.00                           |                                     |             |
| F - Creditors Holding Unsecured Nonprior                                                                              | ity Claims                                  |                           |                                        | 55000.00                           |                                     |             |
| Average Income (from Schedule I, Line 16                                                                              | )                                           |                           |                                        |                                    | 6500.00                             |             |
| Average Expenses (from Schedule J, Line                                                                               | 18)                                         |                           |                                        |                                    | 6450.00                             |             |
| Current Monthly Income<br>(from Form 22A Line 12; <b>OR</b> , Form 22B I                                              | .ine 11; <b>OR</b> , Form 220               | C Line 20)                |                                        |                                    | 6500.00                             |             |
| TOTAL <b>Type of Liability</b> from<br>Form 6, Statistical Summary<br>(Generally Nondischargeable Debt 28 U           | SC 159)                                     |                           |                                        | 35000.00                           |                                     |             |
| Total Dischargeable Debt (Computed)<br>Note: Not computed when any value above<br>nondischargeable debt is not known. | e for D, E, F, or                           |                           |                                        | 130000.00                          |                                     |             |

Filers are required to input totals from Schedules A, B, D, E, F, I, J, Current Monthly Income from the Means Test (Form 22A) and from Form 6, Statistical Summary. If a Schedule or form is not being filed, leave the field blank. If a Schedule or form is not applicable to a Debtor, enter \$0.00. Select Next to continue.

| SECF                             | Ba <u>n</u> kruptcy × | <u>A</u> dversary •   | Query         | <u>R</u> eports + | <u>U</u> tilities • | Sear <u>c</u> h | Logout   |   |
|----------------------------------|-----------------------|-----------------------|---------------|-------------------|---------------------|-----------------|----------|---|
| Open Volunt                      | tary Bankruptcy       | / Case                |               |                   |                     |                 |          |   |
| Schedules                        |                       |                       |               |                   |                     |                 |          |   |
| Schedule C: Tot                  | tal value of claimed  | exemptions            |               |                   |                     |                 |          |   |
| Schedule I line                  | 1: Monthly gross wa   | ages, salary, and con | mmission      |                   | Debtor              |                 | Spouse   |   |
| Schedule I line                  | 5: Subtotal of payro  | 11 deductions         |               |                   | Debtor              |                 | Spouse   |   |
| Schedule J line                  | 20c: Monthly net in   | come                  |               |                   |                     |                 |          |   |
| Form B22A                        |                       |                       |               |                   |                     |                 |          |   |
| Line 1A: Vetera                  | n's declaration       |                       |               |                   |                     |                 |          |   |
| Line 1B: Declar                  | ration of non-consum  | ner debts             |               |                   |                     |                 |          |   |
| Line 2: Marital/                 | filing status         |                       |               |                   |                     |                 |          | _ |
| Line 11: Subtot                  | al of current monthly | y income              |               |                   | Debtor              |                 | Spouse   |   |
| Line 14B: Debt                   | or's household size   |                       |               |                   |                     |                 |          |   |
| Line 14: Applic                  | able median family    | income                |               |                   |                     | _               |          |   |
| Line 18: Curren                  | t monthly income      |                       |               |                   |                     | _               |          |   |
| Line 19A: Natio                  | onal standards: food, | , clothing and other  | items         |                   |                     |                 |          |   |
| Line 19B: Natio<br>(Subtotal C1) | onal standards: healt | h care for persons u  | inder 65 year | rs of age         |                     |                 |          |   |
| Line 19B: Natio<br>(Subtotal C2) | onal standards: healt | h care for persons 6  | 5 years of a  | ge or older       |                     |                 |          |   |
| Line 20A: Loca                   | l standards: housing  | and utilities; non-r  | nortgage exp  | oenses            |                     |                 |          |   |
| Line 20B: Loca                   | l standards: housing  | and utilities; mortg  | gage/rent exp | enses             |                     |                 |          |   |
| Line 22A: Loca<br>expense        | l standards: transpor | rtation: vehicle oper | ration/public | transportation    | Number of ve        | ehicles used    | ↓ Amount |   |
| Line 22B: Loca                   | 1 standards: transpor | tation: additional p  | ublic transpo | ortation expense  |                     |                 |          |   |

Slide 32 – Statistical Reporting Requirements for UST

Information entered on this screen is reported to the United States Trustee's Office.

| 4 13                                                                                         |                                 |                           | 0    |
|----------------------------------------------------------------------------------------------|---------------------------------|---------------------------|------|
| ale uscourts.gov https://ecr-train.nyeb.uscourts.gov/cgi-bin/L                               | 715patch.p1:0078747141          | ISU THE COOR              | μ π  |
| SECF Bankruptcy • <u>A</u> dversary• Query                                                   | <u>Reports</u> <u>U</u> tilitie | s▼ Sear <u>c</u> h Logout |      |
| Open Voluntary Bankruptcy Case                                                               | N                               |                           |      |
| Schedules                                                                                    | 3                               |                           |      |
| Schedule C: Total value of claimed exemptions                                                | 7500.00                         |                           |      |
| Schedule I line 1: Monthly gross wages, salary, and commission                               | Debtor 6500.00                  | Spouse                    |      |
| Schedule I line 5: Subtotal of payroll deductions                                            | Debtor                          | Spouse                    |      |
| Schedule J line 20c: Monthly net income                                                      | 6500.00                         |                           | =    |
| Form B22A                                                                                    |                                 |                           |      |
| Line 1A: Veteran's declaration                                                               |                                 |                           |      |
| Line 1B: Declaration of non-consumer debts                                                   |                                 |                           |      |
| Line 2: Marital/filing status                                                                |                                 |                           | - I. |
| Line 11: Subtotal of current monthly income                                                  | Debtor                          | Spouse                    |      |
| Line 14B: Debtor's household size                                                            |                                 |                           |      |
| Line 14: Applicable median family income                                                     |                                 |                           |      |
| Line 18: Current monthly income                                                              |                                 |                           |      |
| Line 19A: National standards: food, clothing and other items                                 |                                 |                           |      |
| Line 19B: National standards: health care for persons under 65 years of age (Subtotal C1)    |                                 |                           |      |
| Line 19B: National standards: health care for persons 65 years of age or older (Subtotal C2) |                                 |                           |      |
| Line 20A: Local standards: housing and utilities; non-mortgage expenses                      |                                 |                           |      |
| Line 20B: Local standards: housing and utilities; mortgage/rent                              | 1                               |                           | -    |

## Slide 32 – Statistical Reporting Requirements for UST, Cont'd

Enter the information in the appropriate fields from Schedules C, I, J and Form B22A, the Means Test.

## Slide 32 – Statistical Reporting Requirements for UST, Cont'd

| ttps://ecf-train.nyeb.uscourts.gov/cgi-bin/Di                                              | spatch.pl?667874714130 🏠 🔻 🤁 🥞 - Google 🖉 🔎 🏫                  |
|--------------------------------------------------------------------------------------------|----------------------------------------------------------------|
| SECF Bankruptcy • Adversary• Query                                                         | Report <del>s*</del> <u>U</u> tilities* Sear <u>c</u> h Logout |
| expenses                                                                                   |                                                                |
| Line 22A: Local standards: transportation: vehicle operation/public transportation expense | Number of vehicles used - Amount                               |
| Line 22B: Local standards: transportation: additional public transportation expense        |                                                                |
| Line 23: Local standards: transportation ownership/lease expense                           | Number of vehicles owned 🗸                                     |
| Line 23c and 24c: Local standards: Net transportation ownership/lease expense              | Vehicle 1 Vehicle 2                                            |
| Line 33: Total expenses allowed under IRS standards                                        |                                                                |
| Line 38: Education expenses for dependent children under 18                                |                                                                |
| Line 39: Additional food and clothing expense                                              |                                                                |
| Line 41: Total additional expense deductions                                               |                                                                |
| Line 46: Total deductions for debt payment                                                 |                                                                |
| Line 47: Total of all deductions allowed                                                   |                                                                |
| Line 50: Monthly disposable income                                                         |                                                                |
| Line 51: 60-month disposable income                                                        |                                                                |
| Line 52: Initial presumption determination                                                 |                                                                |
| Line 53: Total non-priority unsecured debt                                                 |                                                                |
| I Select Next shold debt payment amount                                                    |                                                                |
| Im secondary presumption determination                                                     |                                                                |
| Next Clear                                                                                 |                                                                |
|                                                                                            | Y                                                              |

Continue to fill out the form and select **Next** to continue.

## Slide 33 – Presumption Arises

| ★ uscourts.gov https://ecf-train.nyeb.uscourts.gov/cgi-bin/Dispatch.pl?401710486 ☆ マ C Society Coogle                   | <b>^ </b> |
|----------------------------------------------------------------------------------------------------|-----------|
| SECF Ba <u>n</u> kruptcy • <u>A</u> dversary• <u>Q</u> uery <u>R</u> eports• <u>U</u> tilities • Sear <u>c</u> h Logout | 3         |
| Open Voluntary Bankruptcy Case Presumption Arises Select Next                                                           |           |

Select **no** to indicate that no **Presumption Arises.** Select **Next** to continue.

**TIP:** Select yes to indicate that Presumption Arises. Select unknown to indicate that the document to determine if Presumption Arises was not filed with the Court.

| 🗲 🗗 uscou                                                                                                    | urts.gov https://ecf                                    | f-train.nyeb. <b>uscour</b>    | t <b>s.gov</b> /cgi-bi | n/Dispatch.pl?S              | 049607594431 7     | לז ⊽ פ' <mark>∛</mark> | <b>]</b> → Google | ۹        |
|----------------------------------------------------------------------------------------------------|---------------------------------------------------------|--------------------------------|------------------------|------------------------------|--------------------|------------------------|-------------------|----------|
| SECF                                                                                                    | Ba <u>n</u> kruptcy •                                   | <u>A</u> dversary <del>*</del> | <u>Q</u> uery          | <u>R</u> eports <del>*</del> | <u>U</u> tilities▼ | Sear <u>c</u> h        | Logout            | 3        |
| Open Volun                                                                                                    | tary Bankrupt                                           | cy Case                        |                        |                              |                    |                        |                   |          |
| Upon completi                                                                                                   | on of this event, y                                     | ou must also do                | cket the fol           | lowing as a se               | parate event:      |                        |                   |          |
| Certificate of C<br>If you are NOT<br>Requirement<br>separately for o<br>Fee: \$ 306<br>Next Cle<br>Select Next | Credit Counseling<br>I filing the Certif<br>each Debtor | icate of Credit C              | ounseling, j           | you MUST de                  | ocket the even     | t Exhibit D:           | Re Credit Cou     | inseling |

## Slide 33 Cont'd – Reminders

#### Reminders

Read and comply with the reminders on this screen:

Upon completion of this event, you must docket the **Certificate of Credit Counseling** as a separate event.

If you are **not** filing the Certificate of Credit Counseling, docket the event Exhibit D: **Re Credit Counseling Requirement** separately for each Debtor. The fee (\$306.00) to file a Chapter 7 is displayed.

**TIP:** Effective November 21, 2012, the filing fee for a Chapter 11 case will increase to \$ 1,213.00 and may be subject to changes by the Judicial Conference thereafter. Subsequent changes in fees may not be reflected in this presentation.

Select Next to continue.

## Slide 33 Cont'd – Select Next

| tuscourts.gov https://ecf | -train.nyeb. <b>uscour</b> t   | t <b>s.gov</b> /cgi-bi | n/Dispatch.pl?3 | 353051483896       | } ▼ C 🔡         | Google | <u>  2</u> 合 |
|---------------------------|--------------------------------|------------------------|-----------------|--------------------|-----------------|--------|--------------|
| SECF Bankruptcy -         | <u>A</u> dversary <del>*</del> | <u>Q</u> uery          | <u>R</u> eports | <u>U</u> tilities▼ | Sear <u>c</u> h | Logout | 3            |
| Open Voluntary Bankrupt   | cy Case                        |                        |                 |                    |                 |        |              |
| Next                      |                                |                        |                 |                    |                 |        |              |
| Select Next               |                                |                        |                 |                    |                 |        |              |
|                           |                                |                        |                 |                    |                 |        |              |
|                           |                                |                        |                 |                    |                 |        |              |
|                           |                                |                        |                 |                    |                 |        |              |
|                           |                                |                        |                 |                    |                 |        |              |
|                           |                                |                        |                 |                    |                 |        |              |
|                           |                                |                        |                 |                    |                 |        |              |
|                           |                                |                        |                 |                    |                 |        |              |
|                           |                                |                        |                 |                    |                 |        |              |
|                           |                                |                        |                 |                    |                 |        |              |
|                           |                                |                        |                 |                    |                 |        |              |
|                           |                                |                        |                 |                    |                 |        |              |
|                           |                                |                        |                 |                    |                 |        |              |
|                           |                                |                        |                 |                    |                 |        |              |
|                           |                                |                        |                 |                    |                 |        |              |
|                           |                                |                        |                 |                    |                 |        |              |

Select Next to continue.

## Slide 33 Cont'd – Docket Text

| 🗲 🗗 uscourts.gov                                                      | https://ecf-train.n                      | yeb. <b>uscourts.gov</b> /cgi-l          | bin/Dispatch.pl?1               | 034941041949 🏠                | ~ ∀ C' 🚺 +                | Google | ٩ م |
|-----------------------------------------------------------------------|------------------------------------------|------------------------------------------|---------------------------------|-------------------------------|---------------------------|--------|-----|
|                                                                       | ruptcy • <u>A</u> dv                     | ersary <del>•</del> <u>Q</u> uery        | <u>R</u> eports <del>-</del>    | <u>U</u> tilities▼            | Sear <u>c</u> h           | Logout | 3   |
| Open Voluntary E                                                      | Bankruptcy Ca                            | ise                                      |                                 |                               |                           |        |     |
| Docket Text: Final Text                                               |                                          |                                          |                                 |                               |                           |        |     |
| Chapter 7 Volunta<br>James Thomas, E                                  | ry Petition. Fee<br>laine Thomas (/      | e Amount \$306 Fil<br>Attachments: # (1) | led by Evelyn<br>) 1073b Stater | Torres on be<br>ment) (Torres | half of Robe<br>, Evelyn) | ert    |     |
| Attention!! Submittin<br>modify this submission<br>Have you redacted? | ng this screen con<br>on if you continue | nmits this transactio<br>e.              | on. You will hav                | ve no further o               | pportunity to             |        |     |
| Next Clear                                                            |                                          |                                          |                                 |                               |                           |        |     |
| Select Next                                                           |                                          |                                          |                                 |                               |                           |        |     |
|                                                                       |                                          |                                          |                                 |                               |                           |        |     |
|                                                                       |                                          |                                          |                                 |                               |                           |        |     |
|                                                                       |                                          |                                          |                                 |                               |                           |        |     |
|                                                                       |                                          |                                          |                                 |                               |                           |        |     |
|                                                                       |                                          |                                          |                                 |                               |                           |        |     |
|                                                                       |                                          |                                          |                                 |                               |                           |        |     |

The **Docket Text** displays the information that will appear on the docket. Review the information for accuracy because submitting this screen commits the transaction and you will have no further opportunity to modify this submission. Select **Next** to continue.

## Slide 34 – Internet Payments Due (Summary of Current Charges)

| Open Voluntary Bankruptcy Case U.S. Bankruptcy Court Eastern District of New York Notice of Bankruptcy Case Filing T Summary of current charges C Date Incurred Description C Date Incurred Description C Description C Description C Description C Description C Description C Description C Description C Description C Description C Description C Description C Description C Description C Description C Description C Description C Description C Descriptio | OM NO            |                                                           | kruptcy • <u>A</u> dversary •                          | Query                       | <u>R</u> eports •                  | <u>U</u> tilities • | Sear <u>c</u> h | Logout  |  |
|----------------------------------------------------------------------------------------------------|------------------|-----------------------------------------------------------|--------------------------------------------------------|-----------------------------|------------------------------------|---------------------|-----------------|---------|--|
| I       Summary of current charges       ind filed on 6/29/2012         C       Date Incurred       Description       Amount         2012-06-29 12:23:42       Voluntary Petition (Chapter 7)(1-12-40091) [misc.volp7a] ( 306.00)       \$ 306.00         D       C       res, Evelyn)         T       D       C         D       C       C         C       D       C         C       T       Feestion         C       C       Feestion         C       C       Feestion         C       C       Feestion         C       Continue Filing       Feestion         Continue Filing       Continue Filing       Continue Filing                                                                                                    | N                | pen Voluntary B                                           | ankruptcy Case                                         | U.S.<br>Easter              | . Bankruptcy C<br>n District of Ne | Court<br>w York     |                 |         |  |
| Total: \$ 306.00 C C res, Evelyn) T D C E E E I Pay Now Continue Filing                                                                                                    | T<br>C<br>C<br>D | Summary of curren<br>Date Incurred<br>2012-06-29 12:23:42 | t charges<br>Desc<br>Voluntary Petition (Chapter 7)(1- | ription<br>12-40091) [misc, | volp7a] ( 306.00)                  | Amount<br>\$ 306.00 | and filed on 6  | 29/2012 |  |
| E Pay Now Continue Filing                                                                                                    |                  | L₃.                                                       |                                                        |                             |                                    | local: \$ 305.00    | res, Evelyn)    |         |  |
|                                                                                                    | 1.               |                                                           | Pay Now Co                                             | ontinue Filing              |                                    |                     |                 |         |  |

The panel with the **Summary of current charges** appears with the Notice of Bankruptcy Case Filing in the background. If the panel window with the **Summary of current charges** did not appear, go to the ECF menu bar and select **Utilities**, from the Utilities menu select **Internet Payment Due** to make a payment.

If you have more filings that require a fee, it is recommended that you select Continue Filing. For this lesson select **Pay Now.** 

## Slide 34 - Internet Payments Due, Cont'd

| + I uscourts.gov https://ec | f-train.nyeb. <b>uscourts.gov</b> /cgi-bi | n/CreditCardPayment.pl                | ☆ マ C 🚼 - Google                                 | ۹ م       |
|-----------------------------|-------------------------------------------|---------------------------------------|--------------------------------------------------|-----------|
| SECF Bankruptcy •           | <u>A</u> dversary • <u>Q</u> uery         | <u>R</u> eports • <u>U</u> tilities • | Sear <u>c</u> h Logout                           | 3         |
| Internet Payments Due       |                                           |                                       |                                                  |           |
| Check Fees to Pay           | Date Incurred                             |                                       | Description                                      | Amount    |
|                             | 2012-06-29 12:23:42                       | Voluntary Petition (C                 | hapter 7)(1-12-40091) [misc,volp7a] (<br>306.00) | \$ 306.00 |
| Next Clear<br>Select Next   |                                           |                                       |                                                  |           |
| 2                           |                                           |                                       |                                                  |           |
|                             |                                           |                                       |                                                  |           |

On the **Internet Payments Due** screen, the outstanding fee is displayed for the filer to place a check in the **Check Fees to Pay** box or select the **Select all** button.

Select Next to continue.

## Slide 34 - Internet Payments Due, Cont'd

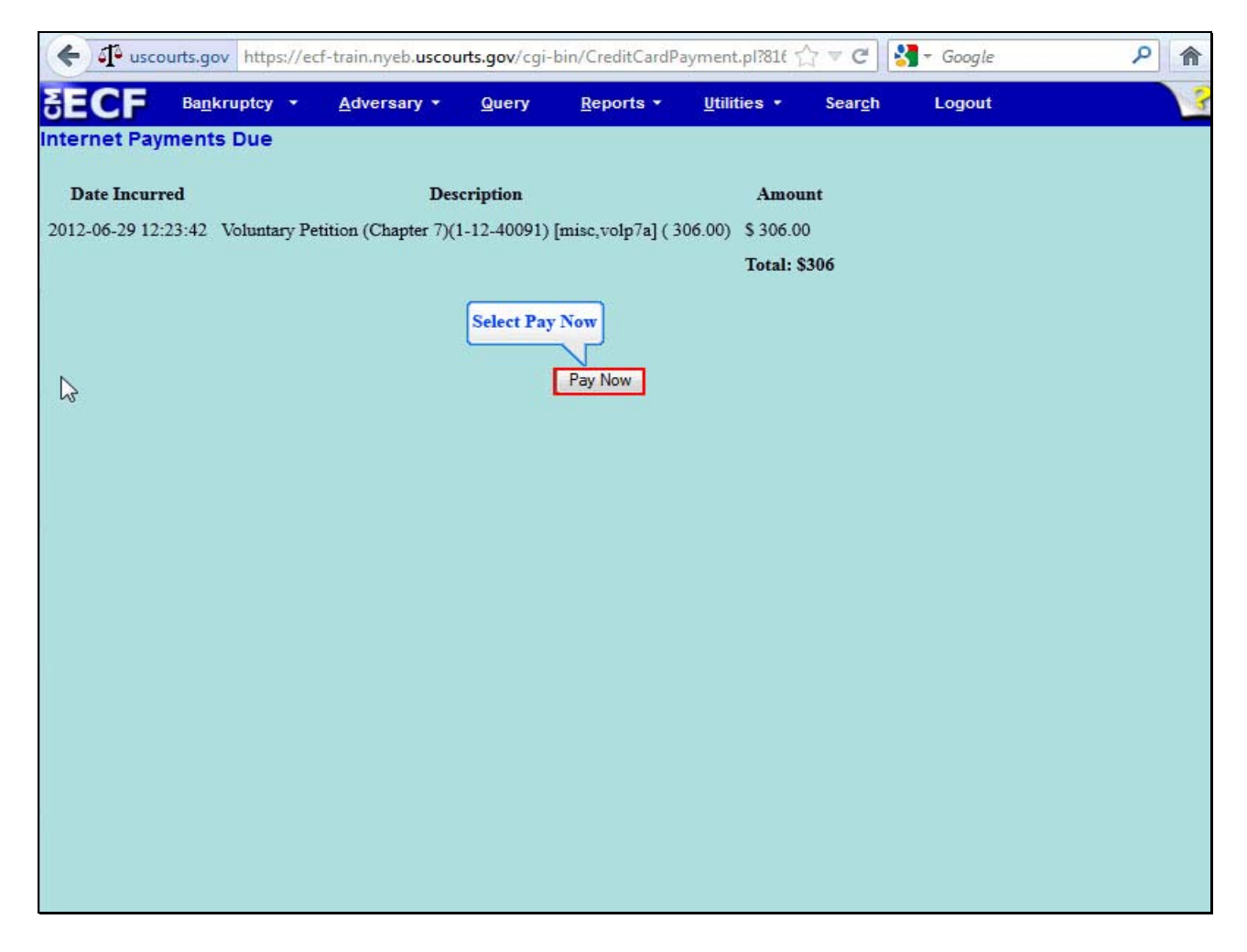

Select Pay Now.

## Slide 34 - Internet Payments Due, Cont'd

| stem Message                                        |                                                                               |
|-----------------------------------------------------|-------------------------------------------------------------------------------|
| The system has populated the Payment                | Date with the next available payment date.                                    |
| Online Payment                                      | Return to your originating application                                        |
| Step 1: Enter Payment Information                   | 1   2                                                                         |
| his item is payable by <u>Bank Account Debit (A</u> | CH) or <u>Plastic Card (ex: VISA, Mastercard, American Express, Discover)</u> |
| Option 1: Pay Via Bank Account (ACH) Abou           | ut ACH Debit                                                                  |
| Required fields are indicated with a red as         | terisk *                                                                      |
| Account Holder Name: Evelyn Torres                  | *                                                                             |
| Payment Amount: \$306.00                            |                                                                               |
| Account Type:                                       | s 🔹 著                                                                         |
| Routing Number:                                     | *                                                                             |
| Account Number:                                     | *                                                                             |
| Confirm Account Number:                             | *                                                                             |
| Check Number:                                       |                                                                               |
|                                                     |                                                                               |
| Routing Nu                                          | Imber Account Number Check Number                                             |
|                                                     | 283° 9263262390° 1236                                                         |
|                                                     |                                                                               |
| Payment Date: 07/02/2012                            |                                                                               |
| Select the "Continue with ACH Payment"              | button to continue to the next step in the ACH Debit Payment Process.         |
| Cont                                                | inue with ACH Payment Cancel                                                  |

Attorneys are required to pay the total of selected fees by making a payment either by **Bank Account Debit** (ACH) or Plastic Card (ex. VISA, MasterCard, American Express, Discover). Filers will learn how to make payments using both methods. The first option is paying by **Bank Account Debit**.

Note: The account holder name field populates with the name listed on the CM/ECF account. The Payment Amount field populates with the current amount due and the Payment Date will display the date that the payment amount will be debited from your account.

## Slide 35 – ACH Payment Option

| stem message                                                                  |                                                      |  |
|-------------------------------------------------------------------------------|------------------------------------------------------|--|
| The system has populated the Payment Date with the ne                         | xt available payment date.                           |  |
| Online Payment                                                                | Return to your originating application               |  |
| Step 1: Enter Payment Information                                             | 1   2                                                |  |
| This item is payable by <u>Bank Account Debit (ACH)</u> or <u>Plastic Car</u> | d (ex: VISA, Mastercard, American Express, Discover) |  |
| Option 1: Pay Via Bank Account (ACH) About ACH Debit                          |                                                      |  |
| Required fields are indicated with a red asterisk *                           |                                                      |  |
| Account Holder Name: Evelyn Torres *                                          |                                                      |  |
| Payment Amount: \$306.00                                                      |                                                      |  |
| Account Type: Business Checking 👻 *                                           |                                                      |  |
| Routing Number: 042000424                                                     |                                                      |  |
| Account Number: 925336 *                                                      |                                                      |  |
| Confirm Account Number: 925336 *                                              |                                                      |  |
| Check Number: 1235                                                            |                                                      |  |
|                                                                               |                                                      |  |
| Routing Number Acco                                                           | unt Number Check Number                              |  |
| 10 26 91 6 28 3 1 9 21                                                        | 326 2390 - 123L                                      |  |
|                                                                               |                                                      |  |
| Payment Date: 07/02/2012                                                      | nue with ACH Payment                                 |  |
| Select the "Continue with ACH Payment" button 1 continue                      | to the payt step in the ACH Dabit Payment Process    |  |
| Continue with ACH Pay                                                         | ment Cancel                                          |  |
| Contained what AGI IF ay                                                      | Calicer                                              |  |

Enter the required information in the remaining blank fields and select **Continue with ACH Payment.** 

#### Slide 36 – Review Payment Summary

| Online Payment                                                                                                 |                                      | Return to your originating appli              | cation   |
|----------------------------------------------------------------------------------------------------|--------------------------------------|-----------------------------------------------|----------|
| Step 2: Authorize Payment                                                                                      |                                      |                                               | 112      |
| Payment Summary Edit this info                                                                                 | ormation                             |                                               |          |
| Account Holder Name:                                                                                           | Evelvn Torres                        |                                               |          |
| Payment Amount:                                                                                                | \$306.00                             |                                               |          |
| Account Type:                                                                                                  | Business Checking                    |                                               |          |
| Routing Number:                                                                                                | 042000424                            | Payment Date: 07/02/2012                      |          |
| Account Number:                                                                                                | ***********5336                      |                                               |          |
| Check Number:                                                                                                  | 1235                                 |                                               |          |
| Email Confirmation Receipt                                                                                     |                                      |                                               |          |
| To have a confirmation sent to you                                                                             | upon completion of this transaction, | provide an email address and confirmation bel | ow.      |
| Email Address:                                                                                                 | evelvn torres@torassociates.com      |                                               | No. 25   |
| Confirm Email Addross                                                                                          | evelvn_torres@torassociates.com      |                                               |          |
| Commi Linan Address.                                                                                           | everyn_ionesie ionassociales.com     |                                               |          |
| CC:                                                                                                    |                                      | Separate multiple email addresses             | s with a |
|                                                                                                    |                                      | comma                                         |          |
| Authorization and Disclosure                                                                                   |                                      |                                               |          |
| Pequired fields are indicated wi                                                                               | th a rod astorisk *                  |                                               |          |
| nequired nerus are indicated wi                                                                                |                                      |                                               |          |
| I agree to the authorization and disc                                                                          | closure language. 🗹 *                |                                               |          |
| Authorization and Disclos                                                                                      | ureConsumers and Busines             | ses                                           | <u>^</u> |
| The debit transaction(s)                                                                                       | to which you are agreeing            | are handled on behalf of Federal              | E        |
| agencies by "Pay.gov," wh                                                                                      | ich consists of services o           | ffered by the U.S. Treasury                   | 100      |
| Department's Financial Ma                                                                                      | nagement Service. As used            | in this document, "we" or "us"                |          |
| Pay gov "You" refers to                                                                                        | anagement Service and its            | agents and contractors operating              | 8        |
| to engaging in a debit tr                                                                                      | ansaction.                           | document and agreeing to it prior             |          |
| The second second second second second second second second second second second second second second second s |                                      |                                               |          |
| 1. Consumers                                                                                                   |                                      |                                               |          |

Review the **Payment summary** for accuracy. Select the hyperlink <u>Edit this information</u> to make corrections.

If you wish to cancel the transaction, select the hyperlink <u>**Return to your originating application**</u>. You may enter and confirm your Email address to have a confirmation sent to you upon completion of this transaction.

Place a check in the box to indicate you have read and agree to the authorization and disclosure language.

## Slide 36 Cont'd – Authorization and Disclosure

| CC:                                                                                                    | Separate multiple email addresses with a<br>comma                                                                                                    |
|----------------------------------------------------------------------------------------------------|----------------------------------------------------------------------------------------------------|
| uthorization and Disclosure                                                                                                    |                                                                                                    |
| equired fields are indicated with a red asterisk $^{st}$                                                                                                    |                                                                                                    |
| agree to the authorization and disclosure language. 💌 *                                                                                                    |                                                                                                    |
| uthorization and DisclosureConsumers an                                                                                                    | d Businesses                                                                                                    |
| Agencies by "Pay.gov," which consists of a<br>Department's Financial Management Service.<br>Refers to the Financial Management Service<br>Ray.gov. "You" refers to the end-user read<br>to engaging in a debit transaction.                                     | As used in this document, "we" or "us"<br>As used in this document, "we" or "us"<br>and its agents and contractors operating<br>ling this document and agreeing to it prior                                                   |
| . Authorization                                                                                                    |                                                                                                    |
| You acknowledge that you have read and und<br>nuthorize the Federal Reserve Bank of Clev<br>nstitution account. This authorization is<br>have received notification of its terminat<br>offord Pay.gov a reasonable opportunity to<br>for any reason by Pay.gov. | Verstand the consumer disclosure language and<br>veland to debit the named financial<br>to remain in full force and effect until we<br>ion in such time and in such manner as to<br>act on it, or unless otherwise terminated |
| . Disclosure                                                                                                    |                                                                                                    |
| iew Authorization and Disclosure in a separate wind Select                                                                                                    | t Submit Payment                                                                                                    |
| Press the "Submit Payment" Button only once. Press the Submit Payment                                                                                                    | g the button more than once could result in multiple transactions.<br>ayment Cancel                                                                                                    |
| NF                                                                                                    |                                                                                                    |

Select Submit Payment.

Slide 37 – Request is being processed

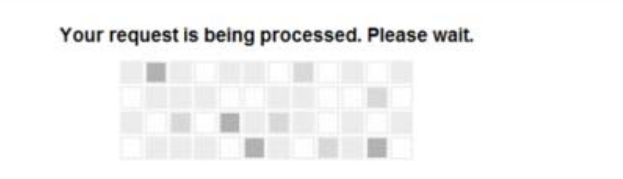

Navigating away from this page while the payment is being processed may lead to an incomplete transaction.

#### Slide 38 – ACH Debit Receipt

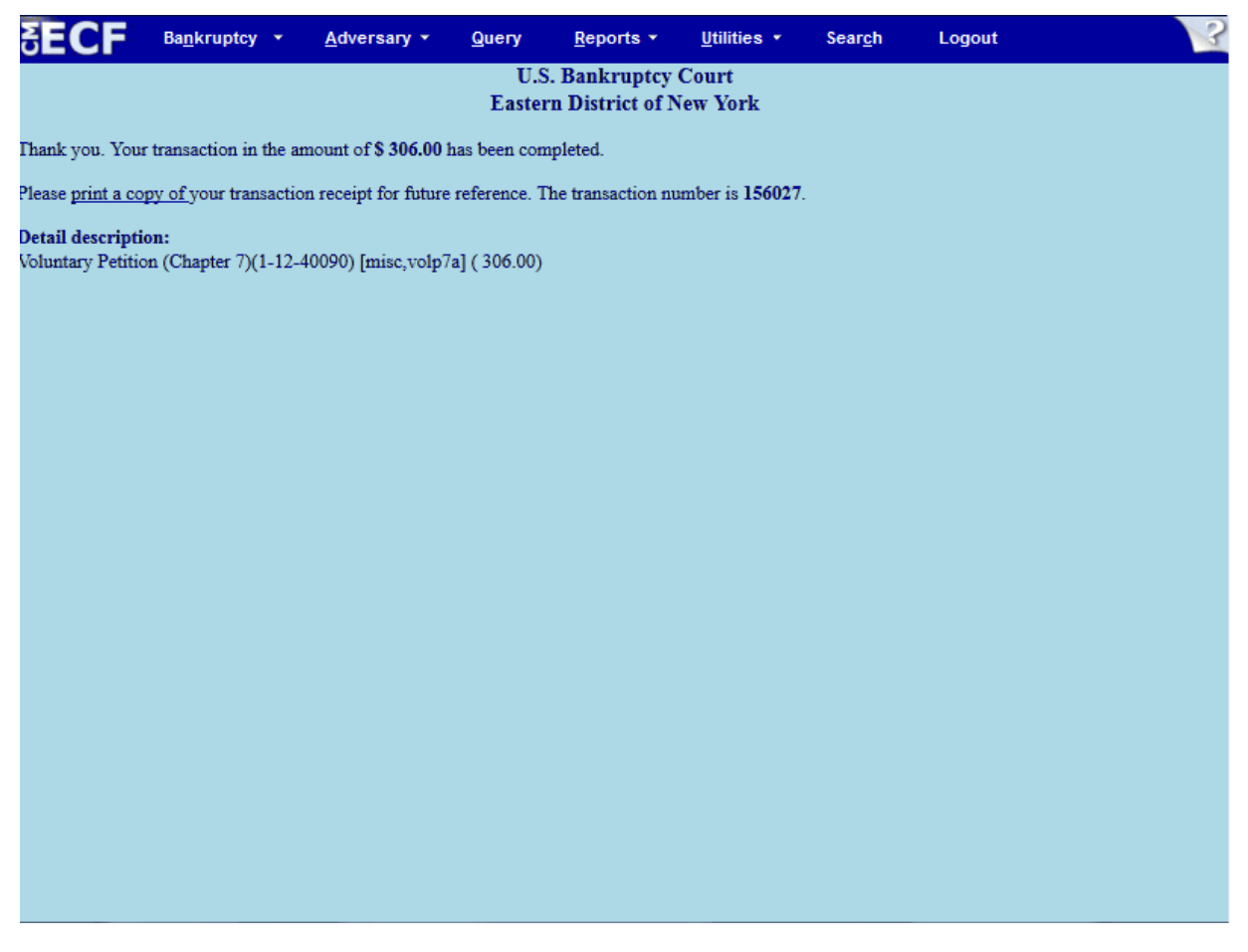

This is the receipt that shows your transaction has been paid by **ACH Debit**. You may print or save it for your records. The receipt provides the amount paid, a transaction number and a detailed description of the document.

# Opening a Voluntary Chapter 7 Case for a Debtor and Joint Debtor

| Slide | 39 – | Credit | Card  | Pay | vment | Option |
|-------|------|--------|-------|-----|-------|--------|
|       | ~~   |        | ••••• |     | ,     | •••••• |

| stem Message                         |                                   |                                                         |   |
|--------------------------------------|-----------------------------------|---------------------------------------------------------|---|
| The system has populate              | d the Payment Date with the       | e next available payment date.                          |   |
| Online Payment                       |                                   | Return to your originating application                  | n |
| Step 1: Enter Payment In             | formation                         | 11                                                      | 2 |
| his item is payable by <u>Bank A</u> | ccount Debit (ACH) or Plastic     | Card (ex: VISA, Mastercard, American Express, Discover) |   |
| Option 1: Pay Via Bank Acco          | ount (ACH) <u>About ACH Debit</u> |                                                         |   |
| Required fields are indicated        | d with a red asterisk *           |                                                         |   |
| Account Holder Name: E               | velyn Torres *                    |                                                         |   |
| Payment Amount: \$3                  | 06.00                             |                                                         |   |
| Account Type:                        | · <b>▼</b> *                      |                                                         |   |
| Routing Number:                      | *                                 |                                                         |   |
| Account Number:                      | *                                 |                                                         |   |
| Confirm Account Number:              | *                                 |                                                         |   |
| Check Number:                        |                                   |                                                         |   |
|                                      | Douting Number A                  | ccount Number Check Number                              |   |
|                                      |                                   |                                                         |   |
|                                      | 0 26 94 6 7 8 3 <sup>1</sup> ° 9  | 243767390 1 234                                         |   |
|                                      |                                   |                                                         |   |
| Payment Date: 07                     | /02/2012                          |                                                         |   |
| Select the"Continue with             | ACH Payment" button to conti      | inue to the next step in the ACH Debit Payment Process. |   |
|                                      | Continue with ACH                 | Payment Cancel                                          |   |

The second option is paying by credit card.

Since the ACH option is listed first, select the Plastic Card hyperlink or scroll down to the credit card option.

## Slide 39 – Credit Card Payment Option, Cont'd

| te: Please avoid navigati<br>d pages being loaded inc | ng the site using your bro<br>orrectly. Please use the l | owser's Back Bu<br>links provided w   | Itton - this may lead to incomplete data being transmitted<br>henever possible. |  |
|-------------------------------------------------------|----------------------------------------------------------|---------------------------------------|---------------------------------------------------------------------------------|--|
| Option 2: Pay Via Plast<br>Required fields are ind    | ic Card (PC) (ex: VISA,<br>icated with a red aster       | Mastercard, A                         | merican Express, Discover)                                                      |  |
| Account Holder Name:                                  | Evelyn Torres                                            | *                                     |                                                                                 |  |
| Payment Amount:<br>Billing Address:                   | \$306.00<br>271 Cadman Plaza We                          | *                                     |                                                                                 |  |
| Billing Address 2:                                    |                                                          |                                       |                                                                                 |  |
| State / Province:                                     |                                                          |                                       |                                                                                 |  |
| Country:                                              | United States                                            | - ·                                   | k                                                                               |  |
| Card Type:                                            | Visa 👻                                                   | * VISA                                |                                                                                 |  |
| Card Number:                                          | 41111111111111111111111111111111111111                   | * (Card number va                     | lue should not contain spaces or dashes)                                        |  |
| Expiration Date:                                      | 04 • * / 2016 • *                                        | Select C<br>Paymen                    | ontinue with Plastic Card<br>t                                                  |  |
| Select the "Continue wit                              | h Plastic C <u>ard Payment"</u><br>Continue wi           | button to contin<br>th Plastic Card I | ue to the next step in the Plastic Card Payment Process.<br>Payment Cancel      |  |

Note that the **Account Holder Name** and **Billing Address populate** with the information listed in your CM/ECF account. The **Payment Amount** field populates with the current amount due.

Enter the required information in the remaining blank fields and select **Continue with Plastic Card Payment**.

#### Slide 40 – Payment Summary

| Online Payment                                                                                                    |                                                      | Return to your originating application                                         |
|----------------------------------------------------------------------------------------------------|------------------------------------------------------|--------------------------------------------------------------------------------|
| Step 2: Authorize Payment                                                                                                    |                                                      | 1   2                                                                          |
| Payment Summary Edit this inform                                                                                                    | mation                                               |                                                                                |
| Address Information                                                                                                    | Account Information                                  | Payment Information                                                            |
| Account Holder<br>Name: Evelyn Torres<br>271 Cadman Pl.<br>Billing Address: West<br>Billing Address 2:<br>City:<br>State / Province:<br>Zip / Postal Code: 11201<br>Country: USA | Card Type: Visa<br>Card Number: *********1111<br>aza | Payment Amount: \$306.00<br>Transaction Date 06/29/2012 11:39<br>and Time: EDT |
| Email Confirmation Receipt<br>To have a confirmation sent to you up                                                                                                    | oon completion of this transaction, provide an       | email address and confirmation below.                                          |
| Email Address:                                                                                                    | evelyn_torres@torassociates.com                      |                                                                                |
| Confirm Email Address:                                                                                                    | evelyn_torres@torassociates.com                      |                                                                                |
| CC:                                                                                                    |                                                      | Separate multiple email addresses with a comma                                 |
| Authorization and Disclosure                                                                                                    |                                                      |                                                                                |
| Required fields are indicated with                                                                                                    | a red asterisk *                                     |                                                                                |
| I authorize a charge to my card acco                                                                                                    | unt for the above select Submit Permant with         | my card issuer agreement. 🔲 *                                                  |
|                                                                                                    | on only once Pres on the button more than            | once could result in multiple transactions                                     |

Review the **Payment Summary** for accuracy. Select the hyperlink for <u>Edit this information</u> to make corrections. If you wish to cancel the transaction, select the hyperlink <u>Return to your originating</u> <u>application</u>. You may enter and confirm your **Email address** to have confirmation sent to you upon completion of this transaction. Place a check in the box to complete the credit card transaction and Select **Submit Payment**.

#### Slide 41 – Request is being processed

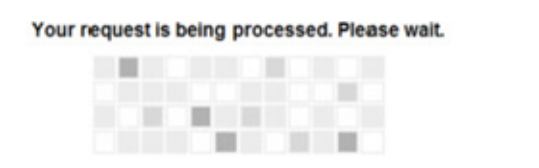

Navigating away from this page while the payment is being processed may lead to an incomplete transaction.

#### Slide 42 – Credit Card Receipt

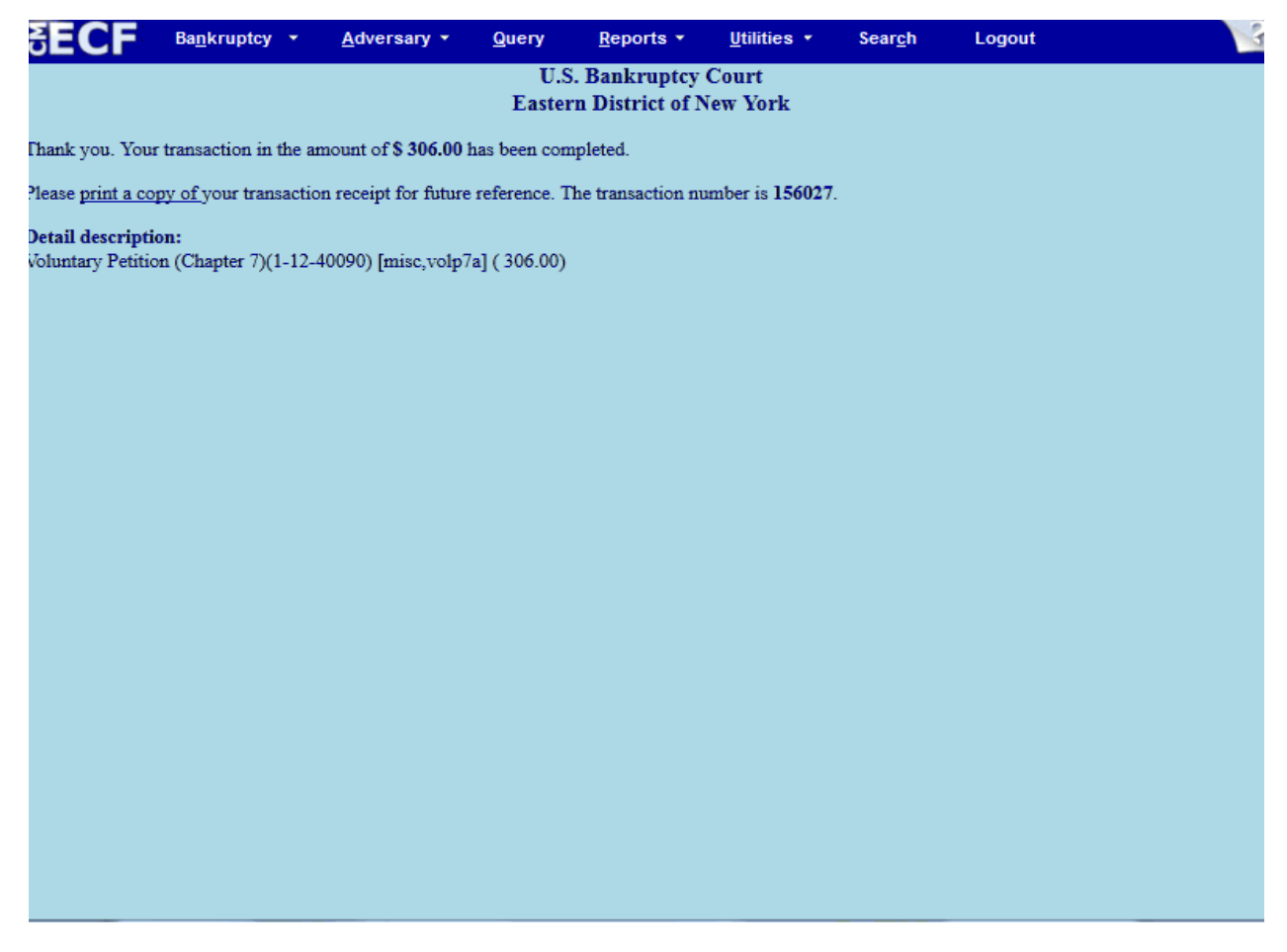

This is the receipt that shows your transaction was paid by credit card. You may print or save it for your records. The receipt provides the amount paid, a transaction number and a detailed description of the document filed.

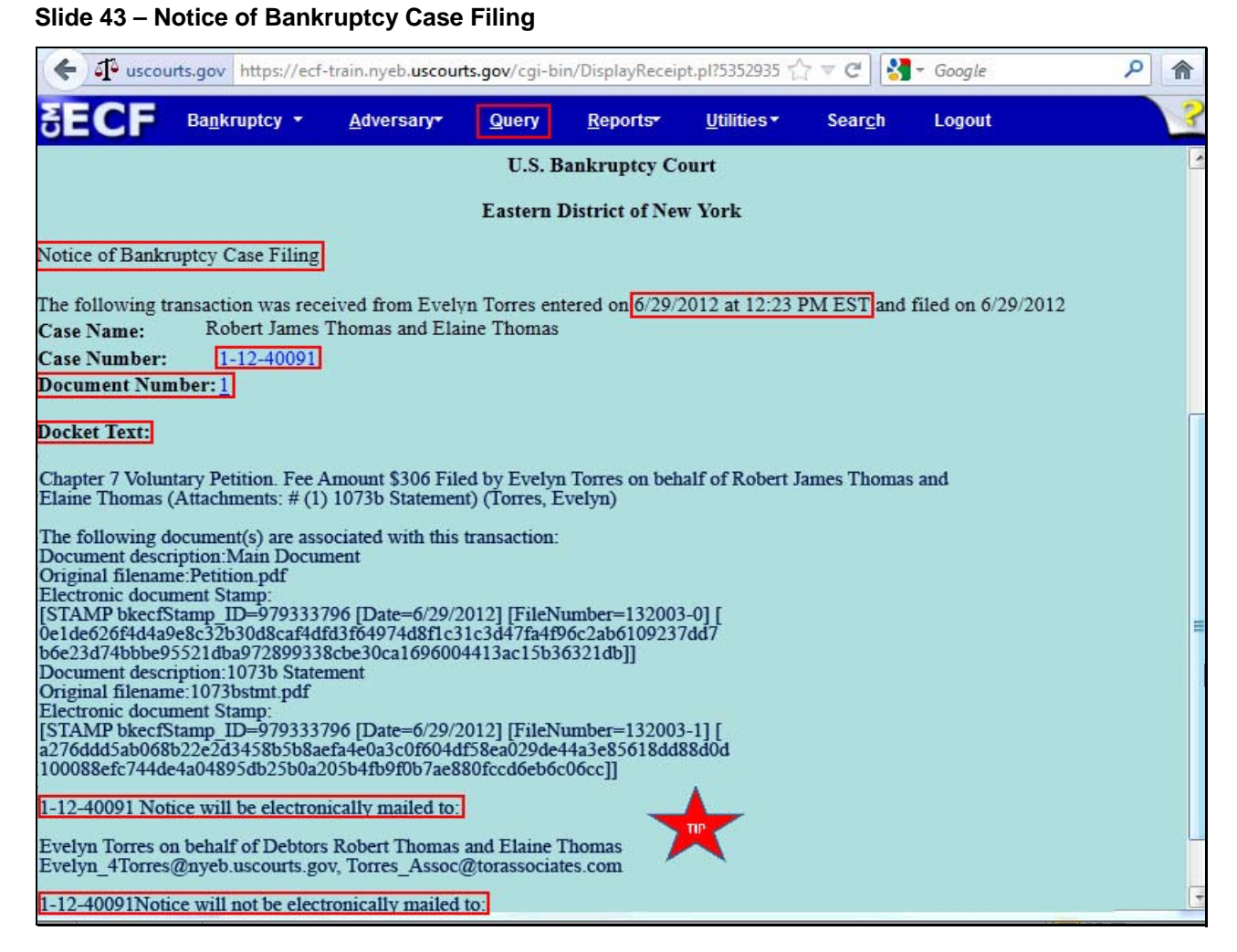

This **Notice of Bankruptcy Case Filing** is the receipt evidencing the filing of the Debtor and Joint Debtor Chapter 7 Petition. Any filer with an ECF login and password who dockets on the case receives this Notice of Bankruptcy Case Filing in his or her e-mail account.

The Notice of Bankruptcy Case Filing also indicates the date and time the case was opened.

When a bankruptcy case is filed, a **case number** is assigned. This is the case number that needs to be used to docket any activity related to this matter. Once you have received a case number you do not need to use the event **Open Voluntary Case**.

**Document Number** – In this e-mail, filers must select the Document Number hyperlink to view the Petition. This is referred to as the Free Look. If the filer loses the free look, the filer must query the docket through PACER.

**Docket Text** – Duplicates the Final Docket Text as it appears on the docket.

**Notice will be electronically mailed** – Identifies the parties in the case who will receive electronic notice of the filing their e-mail account.

**Notice will not be electronically mailed** - Identifies the parties in the case who will not receive electronic notice of the filing and they must be served conventionally.

**TIP:** If you wish to get an official Notice of Bankruptcy Case Filing with the Court's Seal, go on the ECF menu bar and select **Query**.

| ( Sourts.q           | ov https://ecf-tra           | ain.nyeb. <b>uscour</b> | ts.gov/cgi-bin/iguery.p | . ☆ ⊽ <b>C</b>      | Google            | <u>۶</u>       |
|----------------------|------------------------------|-------------------------|-------------------------|---------------------|-------------------|----------------|
|                      | <u>R</u> eports <del>*</del> | <u>U</u> tilities •     | Logout                  |                     |                   | 3              |
| Query                |                              |                         |                         |                     |                   |                |
| Warning: you will k  | e billed for th              | ie total num            | ber of pages (this      | report is not subje | ct to the 30-page | limit on PACER |
|                      |                              |                         | charges).               |                     |                   |                |
| Search Clues         |                              |                         |                         |                     |                   |                |
| Case Number          | Î.                           | 1                       |                         |                     |                   |                |
| Last / Business Name |                              | N (E                    | xamples: Desoto, Des    | *t)                 |                   |                |
| First Name           |                              | L3 M                    | iddle Name              |                     |                   |                |
| SSN / ITIN           |                              | Ta                      | ax ID / EIN             |                     |                   |                |
| Туре                 |                              | - I                     | Open cases 🗖 Clos       | ed cases            |                   |                |
|                      |                              |                         |                         |                     |                   |                |
|                      |                              |                         |                         |                     |                   |                |
| Select Run Query     |                              |                         | <b></b>                 |                     |                   |                |
|                      |                              |                         | $\sim$                  |                     |                   |                |
|                      |                              |                         |                         |                     |                   |                |
|                      |                              |                         |                         |                     |                   |                |
|                      |                              |                         |                         |                     |                   |                |
|                      |                              |                         |                         |                     |                   |                |
|                      |                              |                         |                         |                     |                   |                |
|                      |                              |                         |                         |                     |                   |                |
|                      |                              |                         |                         |                     |                   |                |
|                      |                              |                         |                         |                     |                   |                |

## Slide 44 – Query for the Notice of Bankruptcy Case Filing

After logging in to PACER, enter the case number and select Run Query.

**TIP**: Use your PACER login and password to access the PACER menu items.

| -    | uscourts.gov                                                                                                    | ps://ecf-train.r          | nyeb. <b>uscourts.g</b> o             | w/cgi-bin/iquery.pl?37279775341798: 🏠 マ C 🛛 🚼 - Go                                                                         | oogle 👂 🏫 |
|------|----------------------------------------------------------------------------------------------------|---------------------------|---------------------------------------|----------------------------------------------------------------------------------------------------|-----------|
| S    |                                                                                                    | <u>R</u> eports•          | <u>U</u> tilities •                   | Logout                                                                                                    | 3         |
|      |                                                                                                    |                           | 1-12-40091<br>Case t<br>Date filed: ( | Robert James Thomas and Elaine Thomas<br>ype: bk Chapter: 7 Asset: No Vol: v<br>06/29/2012 Date of last filing: 06/29/2012 |           |
| Qu   | ery                                                                                                    |                           |                                       |                                                                                                    |           |
|      | Alias<br>Associated Cases<br>Attorney<br>Case Summary<br>Creditor<br>Deadline/Schedule<br>Docket Report<br>Filers<br>History/Documents<br>Notice of Bankruptcy<br>Party<br>Related Transactions<br>Status | Select Not<br>Case Filing | Trustee<br>View Docum<br>Creditor Mai | ent<br>ling Matrix                                                                                                    |           |
| http | os://ecf-train.nyeb.uscou                                                                                                    | rts.gov/cgi-bin           | /NoticeOfFiling                       | p1?6539                                                                                                    |           |

# Slide 44 – Query for the Notice of Bankruptcy Case Filing, Cont'd

From the menu, select Notice of Bankruptcy Case Filing.

#### Slide 44 - Notice of Bankruptcy Case Filing, Cont'd

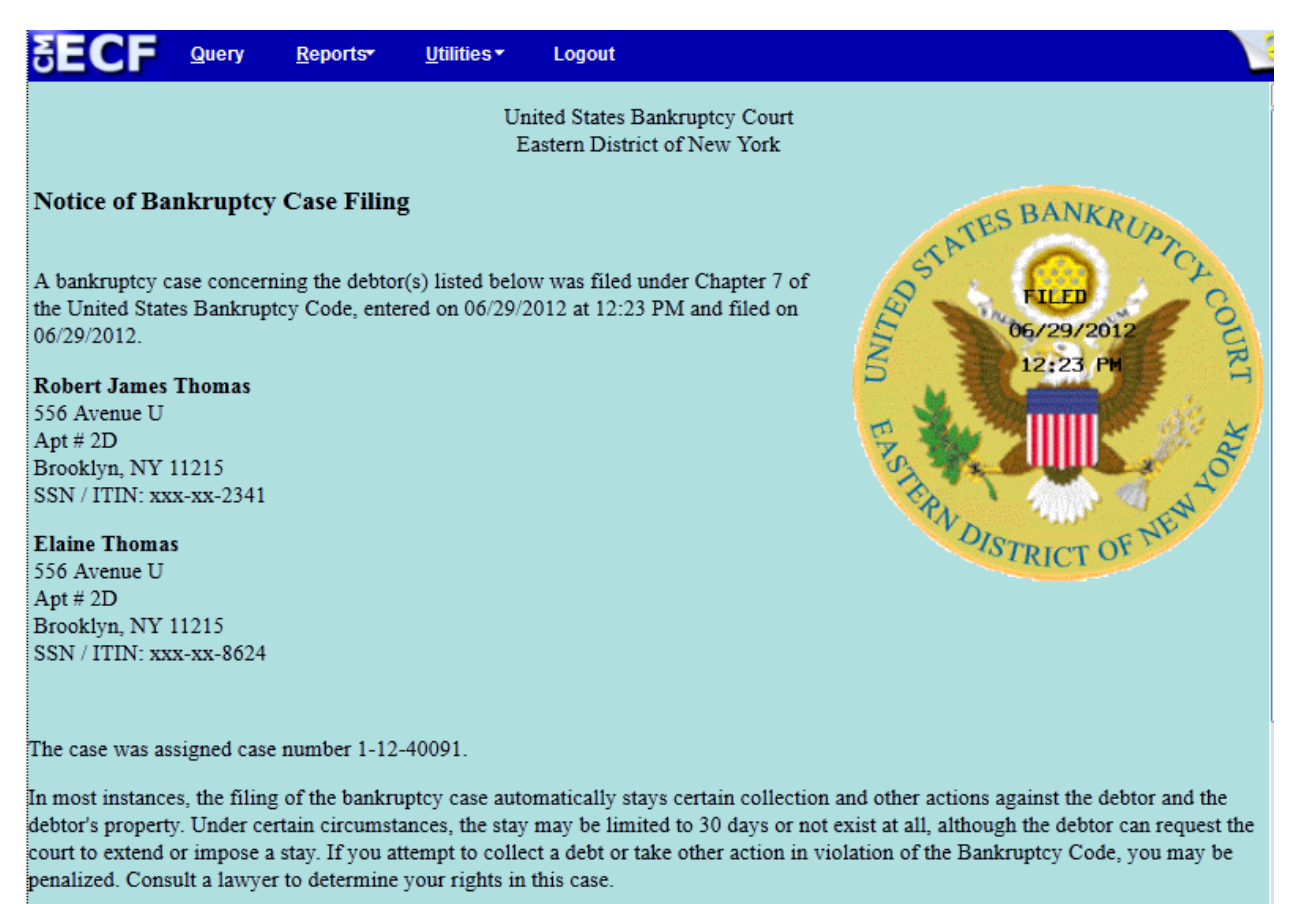

If you would like to view the bankruptcy petition and other documents filed by the debtor, they are available at our Internet home page

The **Notice of Bankruptcy Case Filing** displays the debtor and joint debtor information along with the court seal with the file date and time stamped on it.

## Slide 45 - Summary

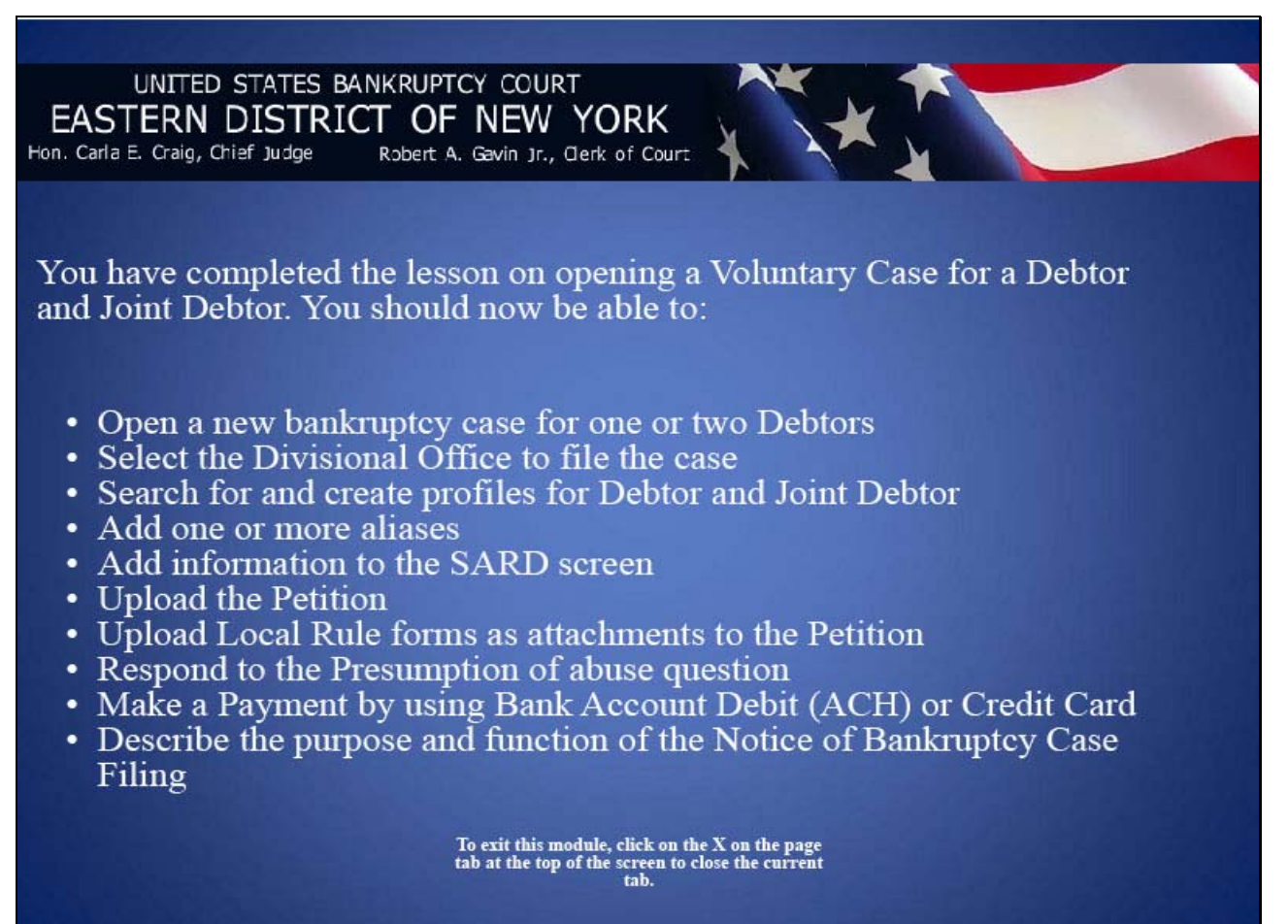